# Betriebsanleitung Liquiline To Go Ex CYM291

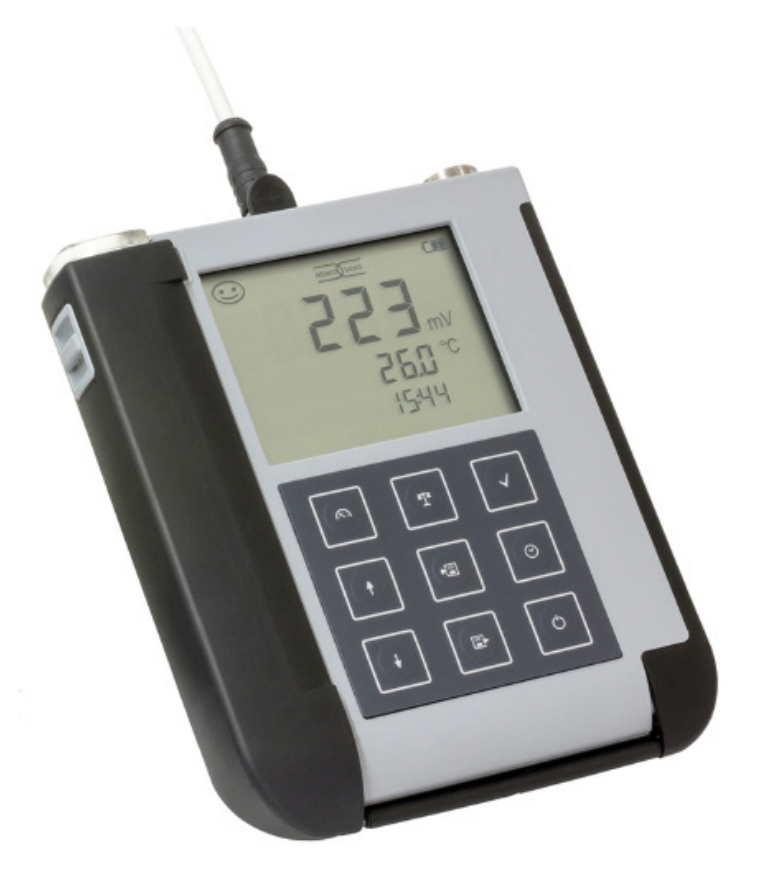

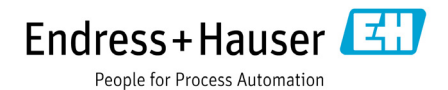

# Grundlegendes

#### **Rücksendung im Garantiefall**

Bitte kontaktieren Sie in diesem Fall das Service-Team.

Senden Sie das Gerät gereinigt an die Ihnen genannte Adresse.

Bei Kontakt mit Prozessmedium muss das Gerät vor dem Versand dekontaminiert/ desinfiziert werden. Legen Sie der Sendung in diesem Fall eine entsprechende Erklärung bei, um eine mögliche Gefährdung der Service-Mitarbeiter zu vermeiden.

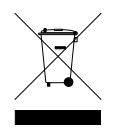

**Entsorgung** Die landesspezifischen gesetzlichen Vorschriften für die Entsorgung von "Elektro/Elektronik-Altgeräten" sind anzuwenden.

### Urheberrechtlich geschützte Begriffe

Die folgenden Begriffe sind als Warenzeichen urheberrechtlich geschützt und werden zur Vereinfachung in der Betriebsanleitung ohne Auszeichnung aufgeführt:

- Memosens<sup>®</sup>
- Liquiline<sup>®</sup>
- Sensocheck<sup>®</sup>
- Sensoface<sup>®</sup>

| Lieferumfang                                                 | 6  |
|--------------------------------------------------------------|----|
| Dokumentation                                                | 7  |
| Überblick                                                    | 8  |
| Komfortfunktionen                                            | 9  |
| Schutzklappe                                                 | 10 |
| Haken                                                        | 10 |
| Display                                                      | 11 |
| Tastatur                                                     | 12 |
| Inbetriebnahme                                               | 13 |
| Einsetzen der Batterien                                      | 13 |
| Batterien für den Einsatz in explosionsgefährdeten Bereichen | 14 |
| Sensor anschließen                                           | 15 |
| Gerät einschalten                                            | 16 |
| Piktogramme                                                  | 16 |
| Konfigurieren                                                | 17 |
| Konfigurierung pH                                            | 17 |
| Konfigurierung Leitfähigkeit                                 | 18 |
| Konfigurierung Oxy                                           | 19 |
| Kalibrieren pH                                               | 20 |
| Kalibrieren Leitfähigkeit                                    | 24 |
| Kalibrieren Sauerstoff                                       | 27 |
| Messen                                                       | 31 |
| Umschalten der Messwertanzeige                               | 31 |
| Temperatur manuell einstellen                                | 31 |
| Datenlogger                                                  | 32 |
| Die Betriebsarten des Datenloggers (Loggertyp)               | 33 |
| Datenloggermenü                                              | 35 |
| Datenlogger konfigurieren                                    | 36 |
| Datenlogger mit CONT starten                                 | 37 |
| Datenlogger mit START starten                                | 37 |
| Loggerdaten anzeigen                                         | 38 |
| Datenlogger anhalten                                         | 39 |
| Datenlogger löschen                                          | 39 |

| Uhr                                          | 40 |
|----------------------------------------------|----|
| Fehler- und Gerätemeldungen                  | 41 |
| Meldungen "Sensoface"                        | 42 |
| Fehlermeldungen                              | 43 |
| Lieferprogramm pH                            | 44 |
| pH-Sensoren                                  | 44 |
| Pufferlösungen Endress+Hauser (pH)           | 45 |
| Gebrauchsfertige Qualitäts-pH-Pufferlösungen | 45 |
| Zubehör pH                                   | 45 |
| Lieferprogramm Leitfähigkeit                 | 46 |
| Leitfähigkeitssensoren                       | 46 |
| Leitfähigkeitskalibrierlösungen CLY11        | 47 |
| Zubehör Leitfähigkeit                        | 47 |
| Lieferprogramm Sauerstoff                    | 48 |
| Sauerstoffsensoren                           | 48 |
| Zubehör Sauerstoff                           | 48 |
| Technische Daten                             | 49 |
| Index                                        | 54 |

Kontrollieren Sie die Lieferung auf Transportschäden und auf Vollständigkeit! Der Lieferumfang des Liquiline To Go Ex CYM291 umfasst:

|                                                 | Liquiline To Go Ex CYM291 |
|-------------------------------------------------|---------------------------|
| Messgerät inkl. 4 AA-Batterien                  | /                         |
| und vormontiertem Köcher                        | ~                         |
| Tragriemen                                      | $\checkmark$              |
| Datenträger mit ausführlicher Betriebsanleitung | $\checkmark$              |
| USB Kabel 1,5 m                                 | $\checkmark$              |
| Sicherheitshinweise                             | $\checkmark$              |
| Kurzanleitung in verschiedenen Sprachen         | $\checkmark$              |
| Zertifikate                                     | $\checkmark$              |

6

# Dokumentation

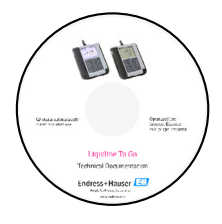

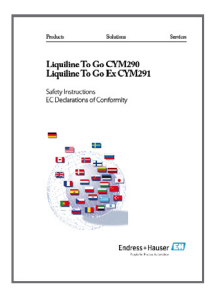

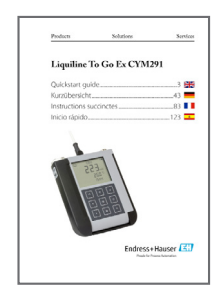

### Werksprüfzeugnis

### **CD-ROM**

Vollständige Dokumentation:

- Betriebsanleitung in Landessprachen
- Sicherheitshinweise
- Zertifikate
- Kurzbedienungsanleitungen

### Sicherheitshinweise

In EU-Landessprachen und weiteren.

• EU-Konformitätserklärungen

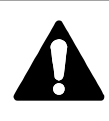

#### Vorsicht!

Die Sicherheitshinweise sind Bestandteil der Produktdokumentation und müssen beachtet werden.

### Kurzbedienungsanleitungen

Installation und erste Schritte:

- Bedienung
- Menüstruktur
- Kalibrierung
- Handlungshinweise bei Fehlermeldungen

Sprachvarianten auf CD-ROM:

- Deutsch
- Englisch
- Französisch
- Italienisch
- Spanisch
- Brasilanisch

### Zertifikate

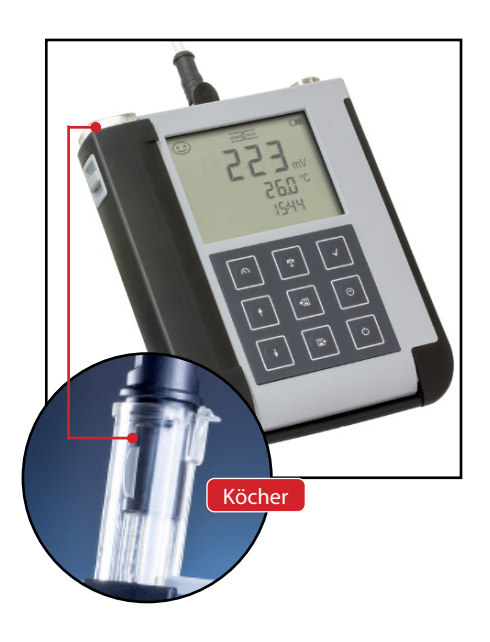

Liquiline To Go Ex CYM291 ist ein portables Multiparameter-Messgerät für die Messgrößen pH, ORP, Leitfähigkeit und Sauerstoff. Die Bedienung ist dank einer Klartext-Zeile im kontrastreichen LC-Display weitgehend selbsterklärend.

Das Gerät zeichnet sich durch folgende Merkmale aus:

- Für den Einsatz im explosionsgefährdeten Bereich bis Zone 0
- Einsatz digitaler Memosens-Sensoren
- Ein entnehmbarer Köcher schützt den Sensor vor Austrocknung und Beschädigungen und ermöglicht das Kalibrieren.
- Das robuste Gehäuse aus Hochleistungspolymer steht für hohe Stoßfestigkeit und Formbeständigkeit auch bei intensiver Feuchtigkeitseinwirkung.
- Kratzfestes Klarglas-Display, auch nach Jahren einwandfrei ablesbar
- Sehr lange Betriebszeit mit einem Batteriesatz (4x AA) für zuverlässigen Betrieb auch bei hohen oder sehr niedrigen Betriebstemperaturen
- Datenlogger mit 5000 Werten
- Micro-USB-Anschluss
- Anzeige des Sensorzustandes auf einen Blick mit Sensoface (Seite 9)
- Echtzeituhr und Anzeige des Batterie-Ladezustands

# Komfortfunktionen

#### Memosens

Das Liquiline To Go Ex CYM291 kann mit Memosens-Sensoren kommunizieren. Diese digitalen Sensoren werden vom Gerät erkannt und es schaltet automatisch auf das dem Sensor entsprechende Messverfahren um. Bei Anschluss eines Memosens-Sensors erscheint im Display das nebenstehende Logo. Memosens ermöglicht darüber hinaus die Speicherung von Kalibrierdaten, die beim Wechsel des Sensors an ein anderes Memosens-fähiges Gerät auch dort zur Verfügung stehen und genutzt werden können.

#### Sensoface

Sensoface gibt Ihnen einen schnellen Hinweis auf den Sensorzustand. Hierzu dienen die drei nebenstehend abgebildeten Symbole, die im Display während der Messung bzw. nach Abschluss der Kalibrierung angezeigt werden. Verschlechtert sich der Sensorzustand, erhalten Sie über die Anzeige "INFO …" einen zusätzlichen Hinweis auf die Ursache.

#### **Programmed buffers**

Programmed buffers ist ein sehr komfortables Verfahren zur pH-Kalibrierung mit automatischer Puffererkennung. Es muss lediglich der verwendete Puffersatz ausgewählt werden. Die Reihenfolge der Puffer ist dann beliebig.

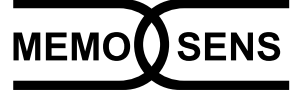

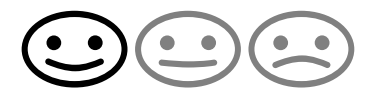

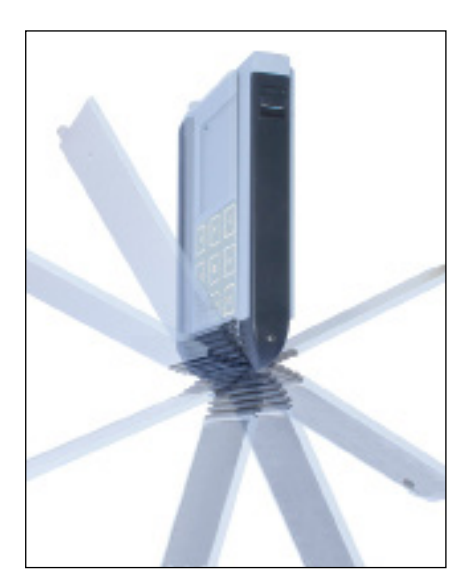

# Schutzklappe

Die Vorderseite des Gerätes ist durch eine Klappe geschützt, die sich zum Gebrauch komplett auf die Rückseite umlegen und arretieren lässt. In der Schutzklappe befindet sich eine Übersicht der Bedienfunktionen und der Gerätemeldungen.

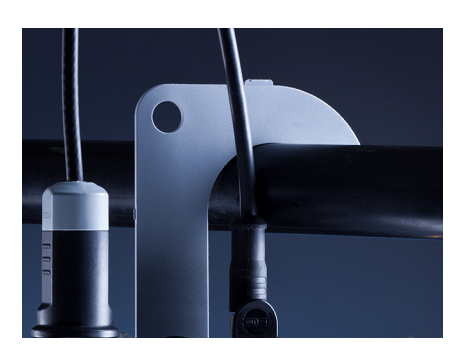

### Haken

Auf der Rückseite des Gerätes befindet sich ein ausklappbarer Haken, der es erlaubt, das Gerät aufzuhängen. Dadurch haben Sie die Hände frei für die eigentliche Messung. Unter dem Haken befindet sich das **Typschild**.

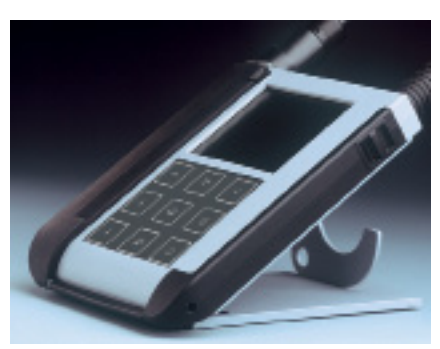

# Schutzklappe und Haken zusammen

Beide Teile können zu einem Tischständer zusammengesteckt werden und erlauben die bequeme und ermüdungsfreie Arbeit mit dem Gerät am Laboroder Schreibtisch.

# Überblick

# Display

Das Gerät besitzt für alphanumerische Informationen wie Mess- und Kalibrierdaten, Temperaturen und Datum/Uhrzeit ein dreizeiliges Display. Darüber hinaus können verschiedene Informationen in Form von Symbolen (Sensoface, Batteriestatus etc.) eingeblendet werden.

Nebenstehend sehen Sie einige typische Displayabbildungen.

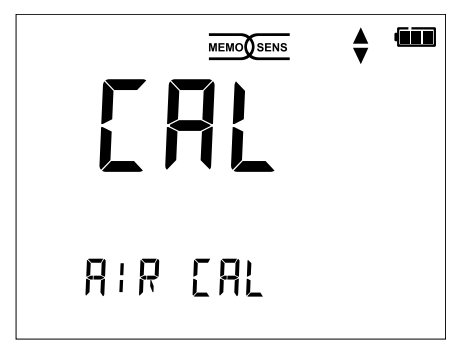

Kalibrierung Sauerstoff – Schritt 1 (Kalibrierung an Luft)

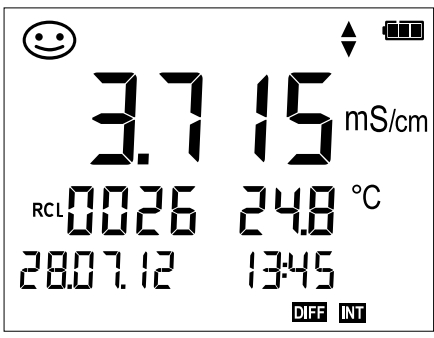

Loggerdatensatz Leitfähigkeit (mit Anzeige Messgröße, Speicherplatz, Temperatur, Datum und Uhrzeit)

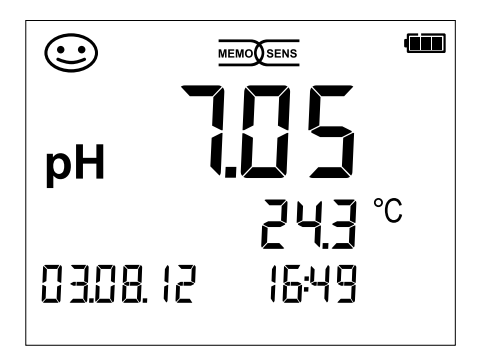

Messen pH (Anzeige von Messgröße, Temperatur, Datum und Uhrzeit)

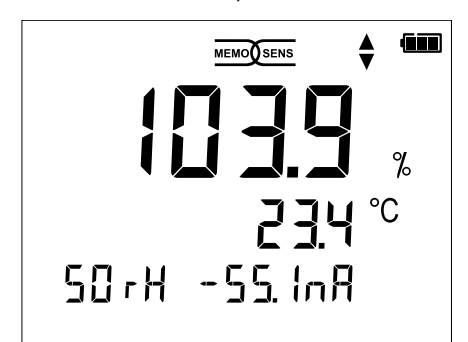

Kalibrierung Sauerstoff – Schritt 2 (Einstellen der relativen Luftfeuchte)

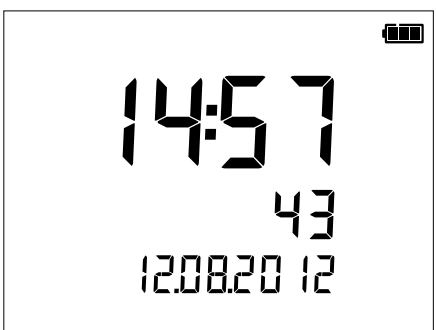

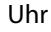

(mit Anzeige Stunden und Minuten, Sekunden und Datum)

# Überblick

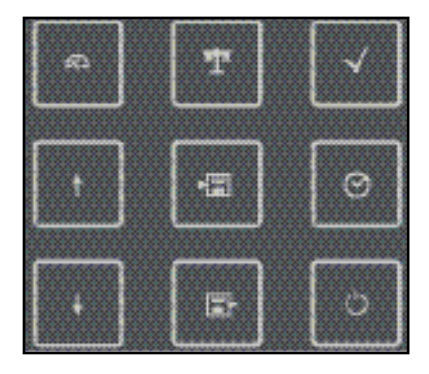

### Tastatur

### Die Tasten der Folientastatur besitzen einen deutlichen Druckpunkt.

Sie haben folgende Funktionen:

- () Einschalten des Gerätes mit Anzeige der Geräte- und Kalibrierdaten (siehe Inbetriebnahme)
- Einschalten des Gerätes / Messmodus aufrufen / Datenlogger anhalten
- ☆ Kalibrierung starten
- ✓ Geräteeinstellung aufrufen / Bestätigungsfunktion
- Anzeige von Uhrzeit und Datum, mit set Uhrzeit und Datum einstellen
- Speicherwerte anzeigen
- ► Messwert halten und speichern, mit √ Logger einstellen und starten (Seite 32)
- Wenn dieses Symbol im Display erscheint, kann mit den Pfeiltasten navigiert werden.

Kontrollieren Sie das Gerät zunächst auf Vollständigkeit (siehe Lieferumfang) und Unversehrtheit.

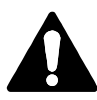

### Achtung!

Das Gerät darf nicht in Betrieb genommen werden, wenn einer der folgenden Punkte zutrifft:

- sichtbare Beschädigung des Gerätes
- Ausfall der elektrischen Funktion
- längere Lagerung bei Temperaturen über 70 °C
- schwere Transportbeanspruchungen

In diesem Fall ist eine fachgerechte Stückprüfung durchzuführen. Diese Prüfung sollte im Werk vorgenommen werden.

### Hinweise zum Einsatz im explosionsgefährdeten Bereich

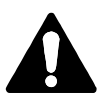

### Warnung!

- Das Batteriefach des Liquiline To Go Ex CYM291 darf nur außerhalb des explosionsgefährdeten Bereiches geöffnet werden.
- Das Gerät darf nicht geöffnet werden. Falls eine Reparatur erforderlich wird, müssen Sie das Gerät ins Werk einsenden.
- Innerhalb des explosionsgefährdeten Bereiches ist der Betrieb der USB-Schnittstelle nicht zulässig.

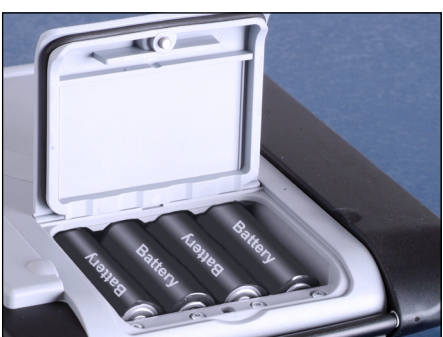

Einsetzen der Batterien

Mit vier Mignon-Batterien erreicht das Liquiline To Go Ex CYM291 ca. 500 h Laufzeit.

Das Batteriefach auf der Rückseite des Gerätes öffnen. Beim Einlegen der Batterien Polarität beachten (siehe Kennzeichnung im Batteriefach). Batteriefachdeckel schließen und handfest zuschrauben.

### Auf dem Display zeigt ein Batteriesymbol die Kapazität der Batterien an:

| Symbol gefüllt           | Batterien volle Kapazität                                                                                    |
|--------------------------|----------------------------------------------------------------------------------------------------|
| Symbol teilweise gefüllt | ausreichende Kapazität vorhanden                                                                             |
| Symbol leer              | keine ausreichende Kapazität vorhanden;<br>Kalibrieren möglich, kein Loggen                                  |
| Symbol blinkt            | nur noch wenige Betriebsstunden, Messen ist<br>noch möglich<br><b>Achtung!</b> Unbedingt Batterien wechseln! |

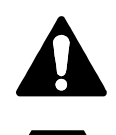

IECEx

### Warnung!

Beim Einsatz des Liquiline To Go Ex CYM291 in explosionsgefährdeten Bereichen dürfen nur die in der nachfolgenden Tabelle angeführten Batterien verwendet werden. Dabei müssen die Batterien vom selben Hersteller stammen und identisch bezüglich Typ und Kapazität sein. Neue Batterien dürfen nicht mit bereits verwendeten Batterien gemischt betrieben werden ("Certificates", Control Drawing 209.009-150).

### Batterien für den Einsatz in explosionsgefährdeten Bereichen

| Batterien (jeweils 4x)  | TempKlasse | Umgebungstemperaturbereich |
|-------------------------|------------|----------------------------|
| Duracell MN1500         | T4         | -10 °C ≤ Ta ≤ +40 °C       |
| Energizer E91           | T3         | -10 °C ≤ Ta ≤ +50 °C       |
| Power One 4106          | T3         | -10 °C ≤ Ta ≤ +50 °C       |
| Panasonic Pro Power LR6 | T3         | -10 °C ≤ Ta ≤ +50 °C       |

# Sensor anschließen

Das Liquiline To Go Ex CYM291 besitzt mehrere Anschlüsse und kann eine Vielzahl unterschiedlicher Sensoren zur Messung verwenden (siehe nachstehende Abbildung). Es darf immer nur **ein** Sensor zur gleichen Zeit an das Messgerät angeschlossen werden. Das Messgerät erkennt den jeweils angeschlossenen Memosens-Sensor und zeigt das Memosens-Logo im Display an.

### Separater Temperaturfühler

Die automatische Erkennung eines separaten Temperaturfühlers erfolgt nach dem Einschalten des Gerätes. Bei einem Wechsel des Temperaturfühlers muss das Gerät aus- und wieder eingeschaltet werden!

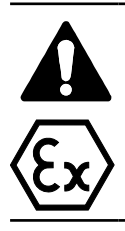

Warnung!

Bei Verwendung von Sensoren ohne Explosionsschutzzulassung verliert das Liquiline To Go Ex CYM291 seine Ex-Schutz-Zulassung. Verwenden Sie daher das Gerät ausschließlich mit Sensoren mit entsprechender Ex-Schutz-Zulassung.

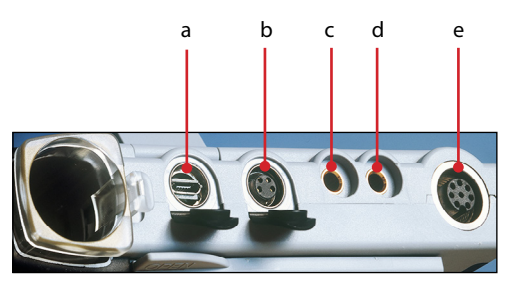

### Anschlüsse

- a Micro-USB-Buchse
- b M8, 4-polig für Memosens-Laborkabel
- c Temperaturfühler GND
- d Temperaturfühler
- e M12, 8-polig für Memosens-Sensoren

Memosens-Sensoren verfügen über eine **Kabel-Kupplung**, die es gestattet, die Sensoren komfortabel zu tauschen, während das Anschlusskabel am Gerät verbleibt. Das Anschlusskabel wird an die Buchse **b** (M8, 4-polig) oder **e** (M12, 8-polig) angeschlossen.

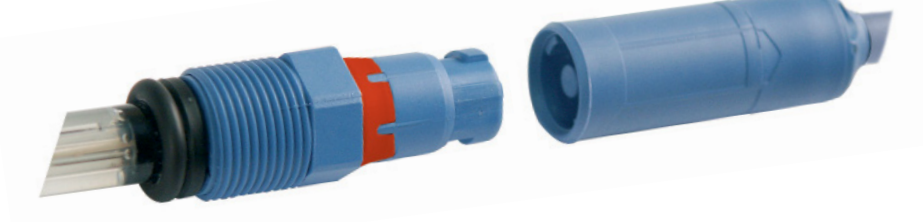

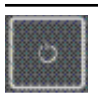

### Gerät einschalten

Nach dem Anschluss des Sensors kann das Gerät mit Hilfe der Taste 0 oder A eingeschaltet werden.

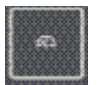

Nach dem Einschalten mit der Taste  $\bigcirc$  durchläuft das Gerät zunächst einen Selbsttest und zeigt anschließend die Kalibrierdaten und Einstellungen an, bevor es den Messmodus erreicht. Nach dem Einschalten mit der Taste  $\bigtriangleup$  wird unmittelbar in den Messmodus geschaltet.

Je nach verwendeten Sensoren und konkreter Messaufgabe ergeben sich vor der ersten Messung die nachfolgenden Schritte zur Konfigurierung und Kalibrierung.

# Piktogramme

Wichtige Hinweise auf den Gerätezustand:

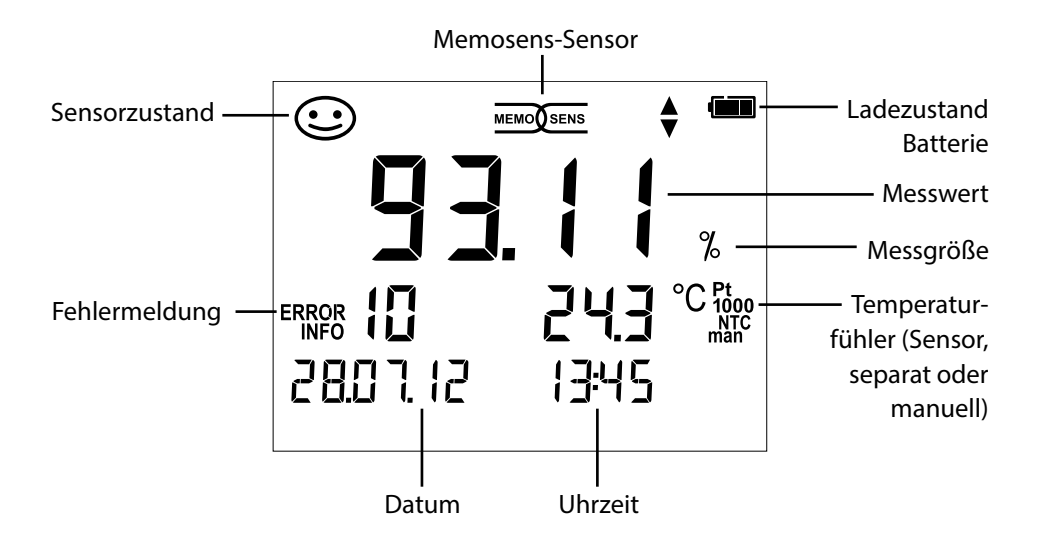

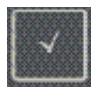

# Konfigurierung pH

Die Konfigurierung sorgt für die Abstimmung zwischen verwendetem Sensor und gewünschtem Messverhalten. Außerdem gestattet sie die Auswahl des geeigneten Kalibrierverfahrens. Das nachfolgende Schema gibt einen Überblick. **Fett** gedruckte Einträge entsprechen den Liefereinstellungen.

Messung

 $\downarrow$ 

| •               |                                  |                                                       |       |                               |                            |
|-----------------|----------------------------------|-------------------------------------------------------|-------|-------------------------------|----------------------------|
| Anzeige "Setup" |                                  | Auswahl mit Pfeiltasten, Bestätigung mit $\checkmark$ |       |                               |                            |
|                 | Display 1                        |                                                       | рН х  | <b>.xx</b>   pH x.xxx   mV    |                            |
| <b>↑</b>        | Display 2                        | 1                                                     | OFF   | Datum + Uhrzeit   Da          | atum  Uhrzeit              |
|                 | CAL Timer                        |                                                       | OFF   | 1 99 Tage                     |                            |
|                 | CAL                              |                                                       | PRO   | <b>G.BUFFERS</b>  Manual D    | ATA INPUT (ISFET-Zero)     |
|                 |                                  |                                                       | FREE  | CAL                           |                            |
|                 | CAL POINTS                       |                                                       | 1 2   | 3   1-2-3 (bei PROG.E         | BUFFERS, Manual, FREE CAL) |
|                 |                                  |                                                       | -01-  | Endress+Hauser                | 2,00 4,01 6,98 9,95 11,87  |
|                 |                                  |                                                       | -02-  | Mettler Toledo                | 2,00 4,01 7,00 9,21        |
|                 |                                  |                                                       | -03-  | Knick Calimat                 | 2,00 4,00 7,00 9,00 12,00  |
|                 |                                  |                                                       | -04-  | Ciba (94)                     | 2,06 4,00 7,00 10,00       |
|                 | (PROG.BUF-<br>FERS, FREE<br>CAL) | $\checkmark$                                          | -05-  | NIST Technisch                | 1,68 4,00 7,00 10,01 12,46 |
|                 |                                  |                                                       | -06-  | NIST Standard                 | 1,679 4,006 6,865 9,180    |
|                 |                                  |                                                       | -07-  | HACH                          | 4,01 7,00 10,01 12,00      |
|                 |                                  |                                                       | -08-  | WTW techn. Puffer             | 2,00 4,01 7,00 10,00       |
|                 |                                  |                                                       | -09-  | Hamilton                      | 2,00 4,01 7,00 10,01 12,00 |
|                 |                                  |                                                       | -10-  | Reagecon                      | 2,00 4,00 7,00 9,00 12,00  |
|                 |                                  |                                                       | -11-  | DIN 19267                     | 1,09 4,65 6,79 9,23 12,75  |
|                 | Auto OFF                         |                                                       | OFF   | 0,1h 1h 6h 12h                |                            |
|                 | Temp Unit                        |                                                       | °C °  | F                             |                            |
|                 | Time Format                      |                                                       | 24h   | 12h                           |                            |
|                 | Date Format                      |                                                       | tt.mi | <b>n.jj</b>   mm.tt.jj        |                            |
|                 |                                  |                                                       | NO    | YES (Rücksetzen auf L         | iefereinstellung)          |
| ¥               | Default                          |                                                       | Hinw  | <b>/eis:</b> Es werden auch a | alle Datenloggereinträge   |
|                 |                                  |                                                       | gelös | scht.                         |                            |
| <b>A</b> .      |                                  |                                                       |       |                               |                            |

A Wenn dieses Symbol im Menü erscheint, wählt man die Menüpunkte

 $\blacksquare$  mit den Pfeiltasten – die Bestätigung der Auswahl erfolgt mit  $\checkmark$ .

Cond

# Konfigurierung Leitfähigkeit

Die Konfigurierung sorgt für die Abstimmung zwischen verwendetem Sensor und gewünschtem Messverhalten. Außerdem gestattet sie die Auswahl des geeigneten Kalibrierverfahrens. Das nachfolgende Schema gibt einen Überblick. **Fett** gedruckte Einträge entsprechen den Liefereinstellungen.

Auswahl mit Pfeiltasten Bestätigung mit 🗸

Messung

↓ √

### Anzeige "Setup"

|             |                                                                                                    | ,                                                                                                    |
|-------------|----------------------------------------------------------------------------------------------------|----------------------------------------------------------------------------------------------------|
| Display     |                                                                                                    | Cond   SAL g/kg   TDS mg/l                                                                                                    |
| MOHM cm     | 1                                                                                                    | OFF   On                                                                                                    |
| Cond Unit   |                                                                                                    | <b>mS/cm</b>   S/m                                                                                                    |
| TDS Factor  |                                                                                                    | 0.0 <b>1.0</b> (wenn Display = TDS)                                                                                                    |
| TC*)        |                                                                                                    | <b>OFF</b>   LINEAR   NLF   NACL   HCL   NH3   NAOH<br>(wenn Display = Cond)                                                                              |
| TC LINEAR   |                                                                                                    | 0.0 20.0 %/K   <b>2.1 %/K</b> (wenn TC = LINEAR)                                                                                                    |
| REF. Temp.  |                                                                                                    | 0 100 °C   <b>25</b> °C ( 32 212 °F   <b>77</b> °F)                                                                                                    |
|             | $\checkmark$                                                                                                    | (wenn TC = LINEAR)                                                                                                    |
| CAL         |                                                                                                    | <b>CELL CONST.</b>   COND   <25°C> 74.0µS/cm                                                                                                    |
|             |                                                                                                    | <25°C> 149.6µS/cm   <25°C> 1.406mS/cm                                                                                                    |
|             |                                                                                                    | <25°C> 12.64mS/cm   <25°C> 107.00mS/cm  FREE CAL                                                                                                    |
| Auto OFF    |                                                                                                    | <b>OFF</b>   0.1h   1h   6h   12h                                                                                                    |
| Temp. Unit  |                                                                                                    | °C   °F                                                                                                    |
| Time Format |                                                                                                    | <b>24h</b>   12h                                                                                                    |
| Date Format |                                                                                                    | <b>tt.mm.jj</b>   mm.tt.jj                                                                                                    |
| Default     |                                                                                                    | <b>NO</b>   YES (Rücksetzen auf Liefereinstellungen)<br><b>Hinweis</b> : Es werden auch alle Datenloggereinträge<br>gelöscht.                             |
|             | Display<br>MOHM cm<br>Cond Unit<br>TDS Factor<br>TC"<br>TC LINEAR<br>REF. Temp.<br>CAL<br>Auto OFF<br>Temp. Unit<br>Time Format<br>Date Format<br>Default | Display<br>MOHM cm<br>Cond Unit<br>TDS Factor<br>TC"<br>TC LINEAR<br>REF. Temp.<br>CAL<br>Auto OFF<br>Temp. Unit<br>Time Format<br>Date Format<br>Default |

Wenn dieses Symbol im Menü erscheint, wählt man die Menüpunkte

- mit den Pfeiltasten die Bestätigung der Auswahl erfolgt mit  $\checkmark$ .
- \*) Temperaturkompensation

19

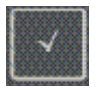

# **Konfigurierung Oxy**

Die Konfigurierung sorgt für die Abstimmung zwischen verwendetem Sensor und gewünschtem Messverhalten. Außerdem gestattet sie die Auswahl des geeigneten Kalibrierverfahrens. Das nachfolgende Schema gibt einen Überblick. Fett gedruckte Einträge entsprechen den Liefereinstellungen.

Messung

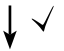

Anzeige "Setup"

| , - ,, [-    |                 |                                            |
|--------------|-----------------|--------------------------------------------|
| Display 1    |                 | Sättigung % air   Konzentration mg/l       |
| Display 2    |                 | OFF   Datum + Uhrzeit   Datum   Uhrzeit    |
| Altitude     |                 | <b>0</b> 4000 m                            |
| Salt Correct |                 | <b>0.0</b> 45.0 g/kg                       |
| CAL          |                 | AIR CAL   ZERO CAL   DATA INPUT   FREE CAL |
| CAL Timer    | . √.            | OFF   1 99 Tage                            |
|              | $ \rightarrow $ |                                            |

Auswahl mit Pfeiltasten Bestätigung mit 🗸

|   | Auto OFF    | $ \longrightarrow $ | <b>OFF</b>   0.1h   1h   6h   12h                |
|---|-------------|---------------------|--------------------------------------------------|
| • | Temp Unit   |                     | °C   °F                                          |
|   | Time Format |                     | <b>24h</b>   12h                                 |
|   | Date Format |                     | <b>tt.mm.jj</b>   mm.tt.jj                       |
|   | Default     |                     | NO   YES (Rücksetzen auf Liefereinstellungen)    |
|   |             |                     | Hinweis: Es werden auch alle Datenloggereinträge |
|   |             |                     | gelöscht.                                        |

Wenn dieses Symbol im Menü erscheint, wählt man die Menüpunkte

mit den Pfeiltasten – die Bestätigung der Auswahl erfolgt mit  $\sqrt{.}$ 

рΗ

21

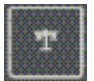

### Kalibrierung Programmed buffers (Kalibrierung mit automatischer Puffererkennung)

Das Kalibrierverfahren wird in der Konfigurierung ausgewählt. Die Kalibrierung dient der Anpassung des jeweiligen Sensors an das Messgerät. Nur so ist gewährleistet, vergleichbare und reproduzierbare Messergebnisse zu erhalten.

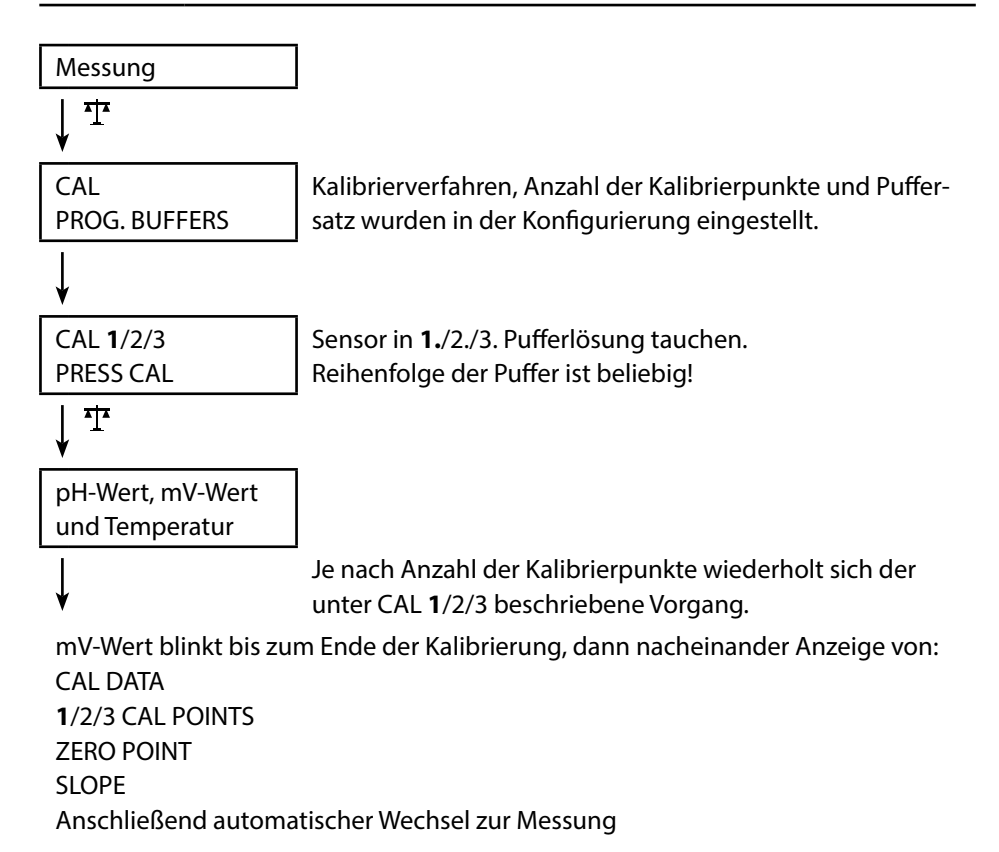

**Hinweis!** Ein Abbruch der Kalibrierung ist jederzeit durch A möglich und wird mit "CAL ABORTED" auf dem Display angezeigt. Ausnahme: Wenn "CAL POINTS 1-2-3" konfiguriert und der erste Kalibrierschritt abgeschlossen ist, wird die Kalibrierung in jedem Fall durchgeführt.

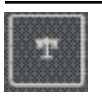

### Kalibrierung DATA INPUT

### (Kalibrierung durch Dateneingabe bekannter Sensorwerte)

Das Kalibrierverfahren wird in der Konfigurierung ausgewählt.

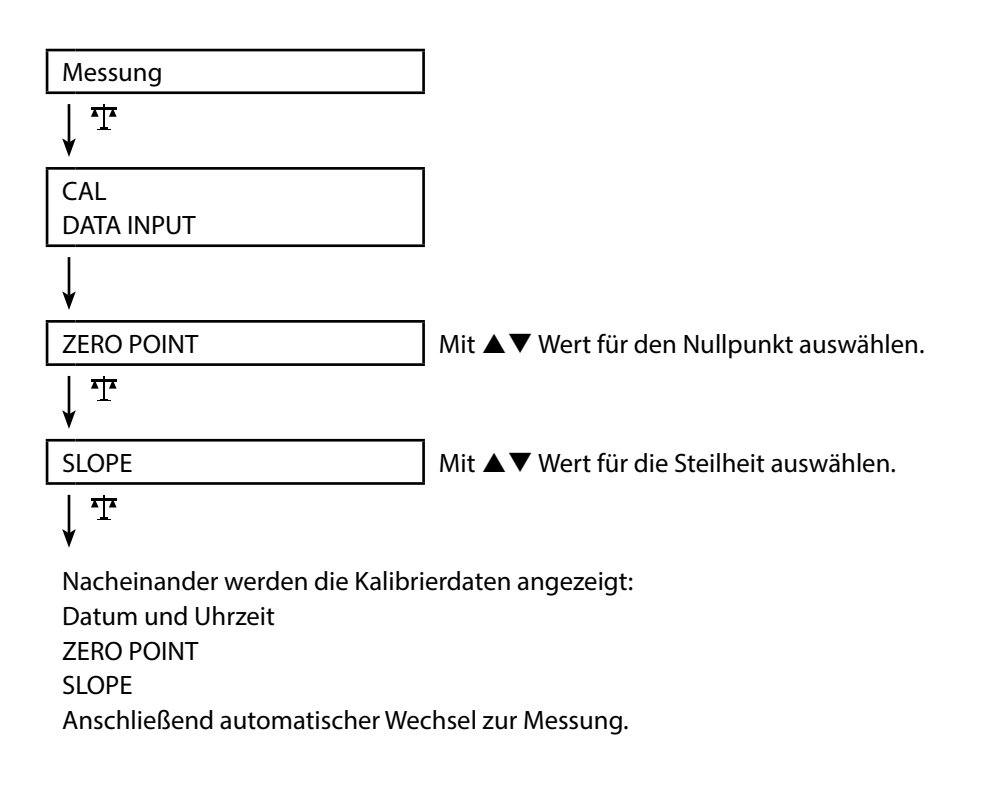

**Hinweis!** Ein Abbruch der Kalibrierung ist jederzeit durch A möglich.

рН

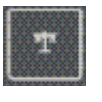

# Kalibrierung MANUAL

(Manuelle Kalibrierung)

Das Kalibrierverfahren wird in der Konfigurierung ausgewählt.

| Messung                         |                                                                                              |
|---------------------------------|----------------------------------------------------------------------------------------------|
| <b>↓ T</b>                      |                                                                                              |
| CAL                             | Anzahl der Kalibrierpunkte wurde in der Konfi-                                               |
| MANUAL                          | gurierung eingestellt.                                                                       |
| ¥                               |                                                                                              |
| CAL 1/2/3                       |                                                                                              |
| PRESS CAL                       |                                                                                              |
| ↓ ☆                             |                                                                                              |
| pH-Anzeige blinkt               | Aus der Beschreibung des Puffers den tempe-                                                  |
| PRESS CAL                       | raturrichtigen pH-Wert ermitteln und mit ▲▼<br>einstellen.                                   |
| ↓ <del>*</del>                  |                                                                                              |
| mV-Anzeige blinkt               |                                                                                              |
| V                               | Je nach Anzahl der Kalibrierpunkte wiederholt sich der unter CAL 1/2/3 beschriebene Vorgang. |
| mV-Wert blinkt bis zum Ende dei | r Kalibrierung, dann nacheinander Anzeige                                                    |
| CAL DATA                        |                                                                                              |
| 1/2/3 CAL POINTS                |                                                                                              |
| ZERO POINT                      |                                                                                              |
| SLOPE                           |                                                                                              |
| Anschließend automatischer We   | chsel zur Messung                                                                            |

**Hinweis!** Ein Abbruch der Kalibrierung ist jederzeit durch  $\triangle$  möglich und wird mit "CAL ABORTED" auf dem Display angezeigt. Ausnahme: Wenn "CAL POINTS 1-2-3" konfiguriert und der erste Kalibrierschritt abgeschlossen ist, wird die Kalibrierung in jedem Fall durchgeführt.

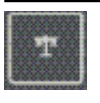

### Kalibrierung FREE CAL

### (Freie Auswahl des Kalibrierverfahrens)

Die Kalibrierung "FREE CAL" wird in der Konfigurierung ausgewählt.

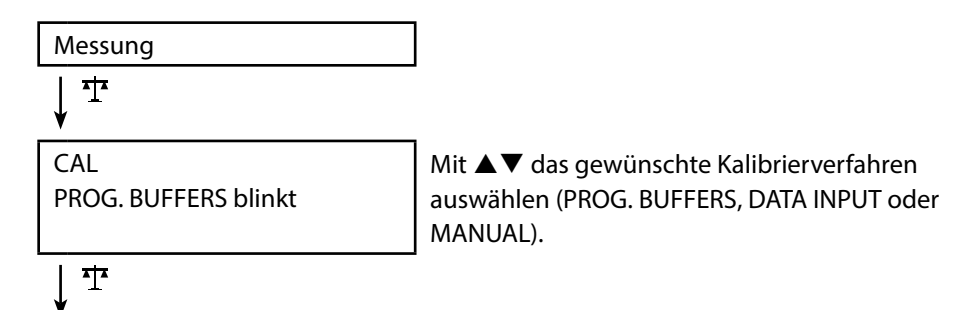

Führen Sie die gewählte Kalibrierung durch (siehe Kalibrierung PROG. BUFFERS, DATA INPUT oder MANUAL).

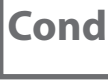

# Kalibrierung CELL CONST.

#### (Kalibrierung durch Eingabe der Zellkonstante)

Das Kalibrierverfahren wird in der Konfigurierung ausgewählt.

|             | -                                              |
|-------------|------------------------------------------------|
| Messung     |                                                |
| ↓ <b>T</b>  |                                                |
| CAL         | Leitfähigkeit wird im Display angezeigt und    |
| CELL CONST. | kann mit einer Referenzlösung (temperaturrich- |
|             | tig) verglichen werden.                        |
| ¥           |                                                |
| Wert blinkt | Mit ▲▼ Wert für die Zellkonstante einstellen.  |
| <b>↓ T</b>  |                                                |
|             |                                                |

Die Kalibrierung wird durchgeführt. Automatisch zurück zur Messung.

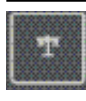

### **Kalibrierung COND**

### (Kalibrierung durch Eingabe der Leitfähigkeit)

Das Kalibrierverfahren wird in der Konfigurierung ausgewählt.

| Messung          |                                                                                                    |
|------------------|----------------------------------------------------------------------------------------------------|
| · ↓ <sup>1</sup> |                                                                                                    |
| CAL<br>COND      | Sensor in Medium tauchen.                                                                                                    |
| Ļ                |                                                                                                    |
| Wert blinkt      | Mit ▲▼ Wert für die Leitfähigkeit temperatur-<br>richtig einstellen. <b>Achtung</b> : Das Messgerät führt<br>hier <u>keine</u> Temperaturkompensation durch! |
|                  | —                                                                                                    |

T T

Die Kalibrierung wird durchgeführt. Automatisch zurück zur Messung.

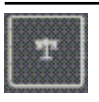

### Kalibrierung mit Kalibrierlösung

(Automatische Kalibrierung mit vorgegebener Kalibrierlösung) Das Kalibrierverfahren wird in der Konfigurierung ausgewählt.

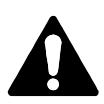

### Achtung!

- Achten Sie darauf, dass die verwendeten Kalibrierlösungen genau den in dieser Anleitung vorgegebenen Werten entsprechen. Andernfalls wird die Zellkonstante fehlerhaft bestimmt.
- Achten Sie darauf, dass bei Flüssigkalibrierung Sensor, ggf. separater Temperaturfühler und Kalibrierlösung die gleiche Temperatur aufweisen, um eine genaue Bestimmung der Zellkonstante zu erreichen.

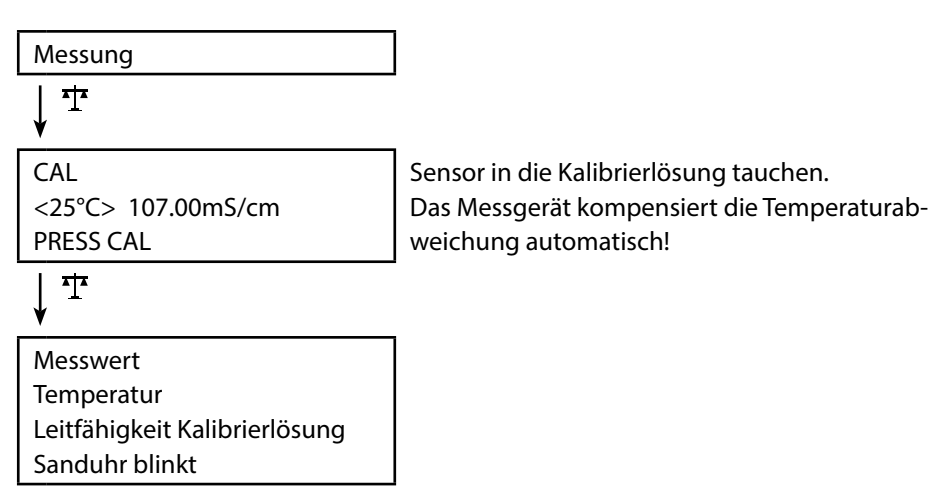

# ţ

Die Kalibrierung wird durchgeführt. Automatisch zurück zur Messung.

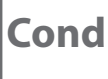

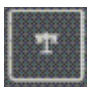

### Kalibrierung FREE CAL

(Freie Auswahl des Kalibrierverfahrens)

Die Kalibrierung "FREE CAL" wird in der Konfigurierung ausgewählt.

| Messung            |     |
|--------------------|-----|
| ↓ <u></u>          |     |
| CAL                | M   |
| CELL CONST. blinkt | re  |
|                    | 74  |
|                    | 1.4 |
|                    | 10  |
| <br>  *†*          |     |

Mit ▲▼ das gewünschte Kalibrierverfahren auswählen (CELL CONST., COND, <25°C> 74.0µS/cm, <25°C> 149.6µS/cm, <25°C> 1.406mS/cm, <25°C> 12.64mS/cm, <25°C> 107.00mS/cm).

# | 1

Führen Sie die gewählte Kalibrierung durch (siehe Kalibrierung CELL CONST., COND oder Kalibrierlösung).

# **Kalibrieren Sauerstoff**

27

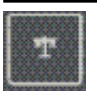

# Kalibrierung AIR CAL

(Kalibrierung der Steilheit an Luft)

Das Kalibrierverfahren wird in der Konfigurierung ausgewählt.

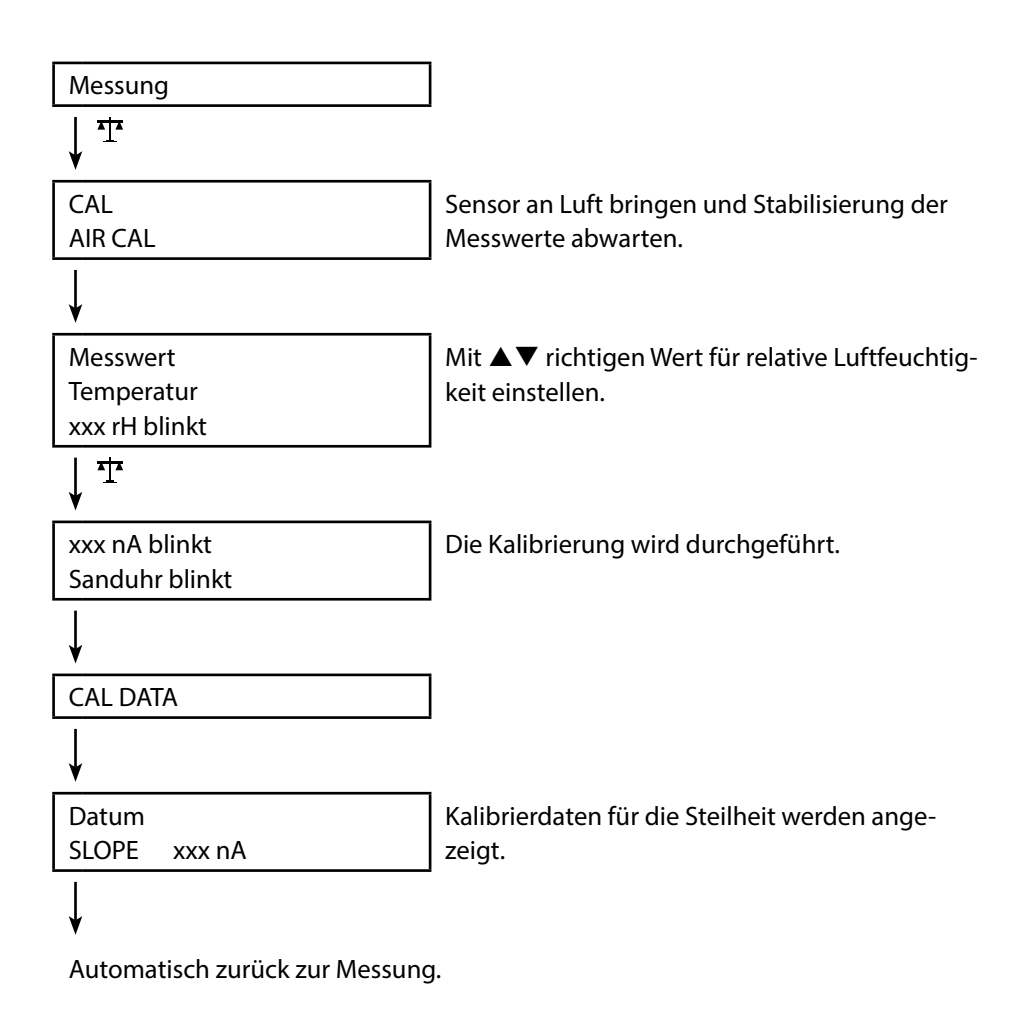

Hinweis! Ein Abbruch der Kalibrierung ist jederzeit durch 🕰 möglich.

# **Kalibrieren Sauerstoff**

Оху

28

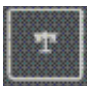

### **Kalibrierung ZERO CAL**

# (Nullpunktkalibrierung mit sauerstofffreiem Medium)

Das Kalibrierverfahren wird in der Konfigurierung ausgewählt.

|                                | 1                                               |
|--------------------------------|-------------------------------------------------|
| Messung                        |                                                 |
| ↓ <sup>™</sup>                 |                                                 |
| CAL                            |                                                 |
| ZERO CAL                       |                                                 |
| V                              |                                                 |
| xxx                            | Sensor in sauerstofffreies Medium (z. B. Stick- |
| nA                             | stoff 5.0) bringen und Stabilisierung der Mess- |
| PRESS CAL blinkt               | werte abwarten.                                 |
| ↓ <sup>+</sup>                 |                                                 |
| CAL DATA                       | Die Kalibrierung wird durchgeführt.             |
| V                              |                                                 |
| Datum                          | Kalibrierdaten für den Nullpunkt werden an-     |
| ZERO P. xxx nA                 | gezeigt.                                        |
| V                              |                                                 |
| Datum                          | Kalibrierdaten für die Steilheit werden ange-   |
| SLOPE xxx nA                   | zeigt.                                          |
| ¥                              | -                                               |
| Automatisch zurück zur Messung | g.                                              |

Hinweis! Ein Abbruch der Kalibrierung ist jederzeit durch 🕰 möglich.

29

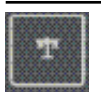

### **Kalibrierung DATA INPUT**

(Kalibrierung durch Dateneingabe bekannter Sensorwerte) Das Kalibrierverfahren wird in der Konfigurierung ausgewählt.

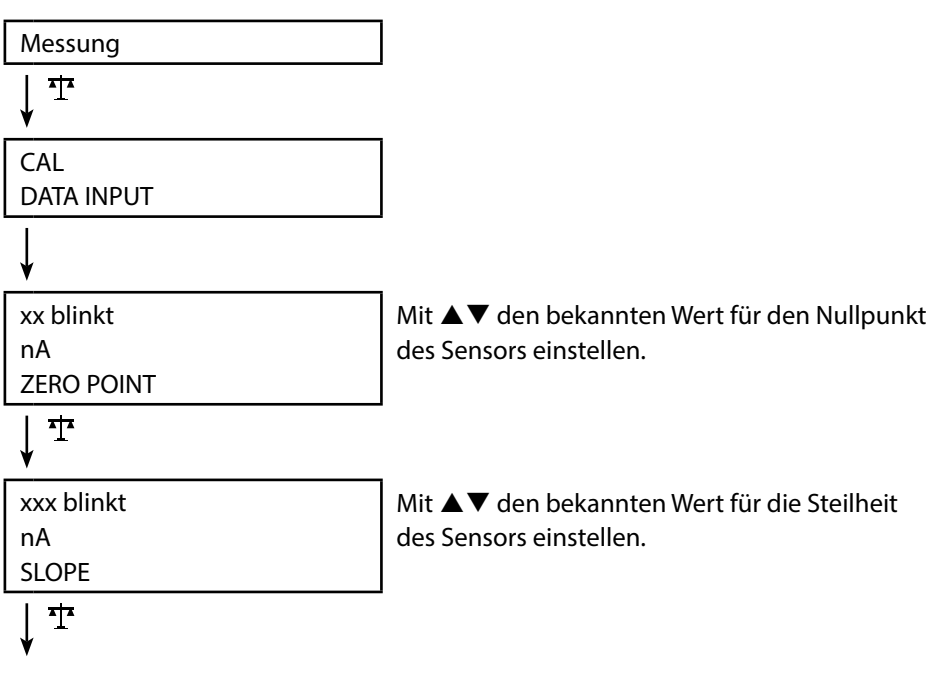

Die Kalibrierung wird durchgeführt. Automatisch zurück zur Messung.

Hinweis! Ein Abbruch der Kalibrierung ist jederzeit durch 🕰 möglich.

# 30

# **Kalibrieren Sauerstoff**

Оху

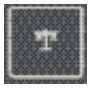

### Kalibrierung FREE CAL

(Freie Auswahl des Kalibrierverfahrens)

Die Kalibrierung "FREE CAL" wird in der Konfigurierung ausgewählt.

| Messung               |                                                                                        |
|-----------------------|----------------------------------------------------------------------------------------|
| ↓ <u>1</u> *          |                                                                                        |
| CAL<br>AIR CAL blinkt | Mit ▲▼ das gewünschte Kalibrierverfahren<br>auswählen (AIR CAL, ZERO CAL, DATA INPUT). |
| ↓ <u>*</u> *          |                                                                                        |

Führen Sie die gewählte Kalibrierung durch (siehe Kalibrierung AIR CAL, ZERO CAL oder DATA INPUT).

# Messen

Nachdem die Gerätevorbereitungen abgeschlossen sind, können Sie die eigentliche Messung vornehmen.

- 1) Schließen Sie den gewünschten Sensor an das Messgerät an. Einige Sensoren benötigen eine spezielle Vorbehandlung. Diese entnehmen Sie bitte der jeweiligen Sensor-Bedienungsanleitung.
- 2) Schalten Sie das Messgerät entweder mit der Taste 🖒 oder  $\Delta$  ein.
- 3) Je nach Messverfahren und ausgewähltem Sensor führen Sie dessen messempfindlichen Bereich in das zu messende Medium ein.
- 4) Beobachten Sie die Anzeige und warten Sie, bis sich der Messwert stabilisiert hat.
- 5) Mit Hilfe der Taste 🗐 können Sie Messwerte halten und speichern (siehe Datenlogger, Seite 32).

### Umschalten der Messwertanzeige

Während der Messung können Sie die Messwertanzeige durch Drücken der Taste  $\triangle$  wie folgt umschalten:

- pH: zwischen pH und mV
- Cond: zwischen kompensiertem und unkompensiertem Messwert (wenn Temperaturkompensation bzw. SAL oder TDS aktiviert ist)
- Oxy: entfällt

### Temperatur manuell einstellen

Wenn Sie einen Sensor ohne Temperaturfühler an das Messgerät anschließen, können Sie die Temperatur für die Messung bzw. für die Kalibrierung manuell einstellen:

- 1) Drücken Sie die Taste  $\bigwedge$ , um in den Messmodus zu gelangen. Die eingestellte Temperatur wird angezeigt.
- 2) Stellen Sie den gewünschten Temperaturwert durch Drücken der Pfeiltaste ▼ oder ▲ ein. Längeres Drücken führt zu einer schnellen Änderung des Temperaturwertes.

Tasten für die Messuna

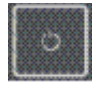

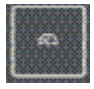

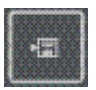

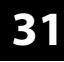

Cond

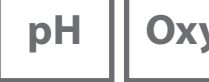

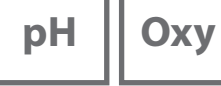

# Der Datenlogger

Das Gerät verfügt über einen Datenlogger, der **vor der Benutzung** konfiguriert und anschließend aktiviert wird. Sie können zwischen folgenden Loggertypen wählen:

- DIFF (messwertgesteuertes Loggen von Messgröße und Temperatur)
- INT (zeitgesteuertes Loggen in einem festen Intervall)
- DIFF+INT (kombiniertes zeit- und messwertgesteuertes Loggen)
- SHOT (manuelles Loggen durch Drücken der Taste 🗐)

Der Datenlogger zeichnet bis zu 5000 Einträge umlaufend in einem Ringspeicher auf. Bereits vorhandene Einträge werden dabei überschrieben. Folgende Daten werden aufgezeichnet: Hauptmesswert, Temperatur, Zeitstempel und Gerätestatus.

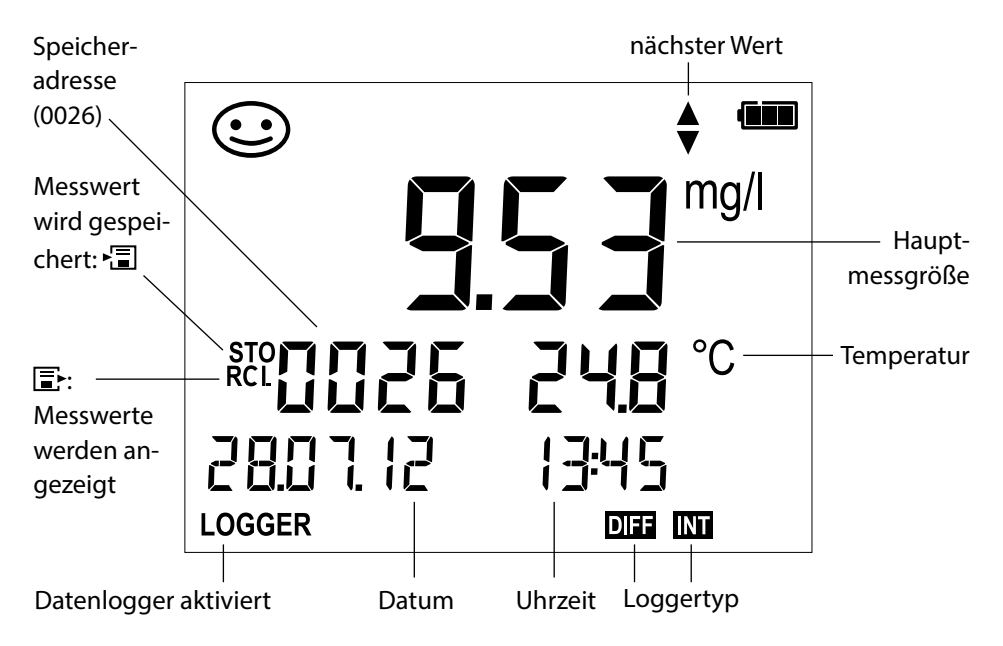

### Display: Relevante Symbole für den Datenlogger

# Datenlogger

Cond

33

# Die Betriebsarten des Datenloggers (Loggertyp)

### Manuelles Loggen, wenn Logger aktiviert (SHOT)

In dieser Betriebsart werden Messwerte immer dann gespeichert, wenn die Taste gedrückt wird.

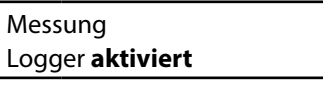

► E

Messwert wird an die Adresse des zuletzt gespeicherten Wertes +1 gespeichert

#### Manuelles Loggen, wenn Logger deaktiviert

Messung Logger deaktiviert

×≣ I

Messwert wird gehalten Vorgeschlagene Adresse blinkt (Adresse des zuletzt gespeicherWenn gewünscht: Startadresse mit **A** wählen.

ten Wertes +1)

Messwert wird an die gewünschte Adresse gespeichert (z. B. Überschreiben einer Fehlmessung).

### Intervall (INT)

In dieser Betriebsart werden Messwerte zyklisch aufgezeichnet.

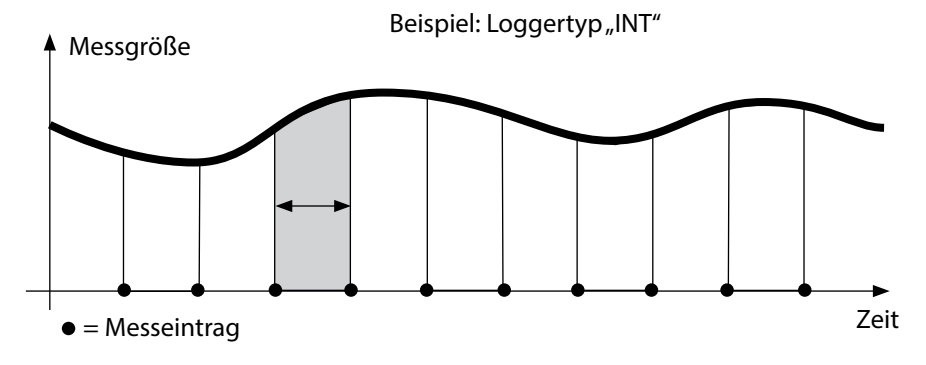

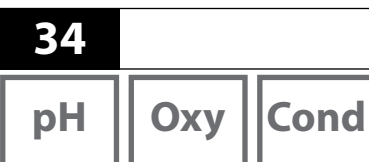

#### Differenz (DIFF)

Wenn der Delta-Bereich (Messgröße und/oder Temperatur) bezogen auf den letzten Eintrag über-/unterschritten wird, erfolgt ein neuer Eintrag und der Delta-Bereich verschiebt sich um das Delta nach oben bzw. unten. Der erste Eintrag wird automatisch gespeichert, wenn der Datenlogger gestartet wird.

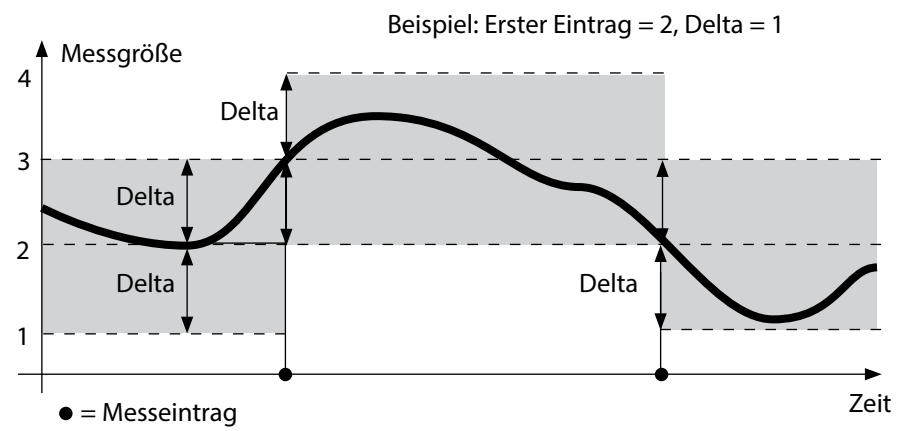

Differenz+Intervall kombiniert (DIFF+INT)

Wenn der Delta-Bereich zum letzten DIFF-Eintrag über-/unterschritten wird, erfolgt ein neuer Eintrag (Im Beispiel: Messeintrag **A**) und der Delta-Bereich verschiebt sich um das Delta nach oben bzw. unten. Solange der Messwert innerhalb des Delta-Bereichs bleibt, wird entsprechend der Voreinstellung "Intervall" geloggt. Der erste DIFF-Eintrag wird automatisch gespeichert, wenn der Datenlogger gestartet wird.

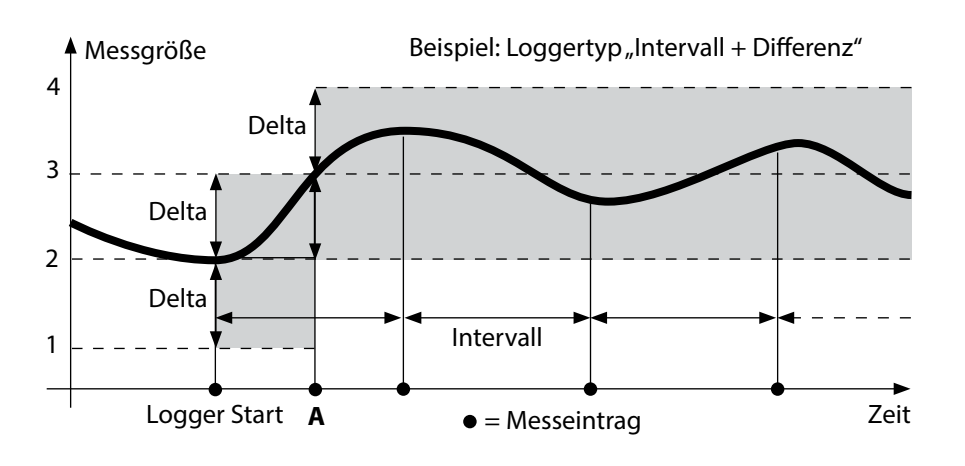

# Datenlogger

рН Оху

Cond

### Datenloggermenü

Anzeige Logger

Auswahl mit Pfeiltasten, Bestätigung mit  $\checkmark$ 

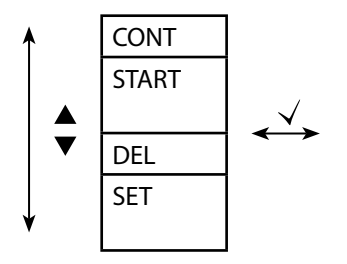

Startadresse auswählen und Datenlogger starten Löscht alle Einträge und startet den Datenlogger mit der Startadresse 0001 Alle Einträge löschen Loggertyp auswählen und konfigurieren: DIFF, INT, DIFF+INT, SHOT (siehe Tabelle unten)

| Übersicht Datenloggermenü (Voreinstellung fett gedruckt) |          |                    |                                        |
|----------------------------------------------------------|----------|--------------------|----------------------------------------|
| Logger-                                                  | DIFF *)  | Delta % <b>air</b> | OFF   0.1 100 % air   <b>1.0 % air</b> |
| typ                                                      |          |                    | OFF   0.01 20 mg/l   <b>1.00 mg/l</b>  |
|                                                          |          | Delta <b>pH</b>    | OFF   pH 0.0114.00   <b>pH 1.00</b>    |
|                                                          |          |                    | OFF   1 1000 mV   <b>1 mV</b>          |
|                                                          |          | Delta <b>Cond</b>  | OFF   <b>1</b> 1000 mS/cm              |
|                                                          |          |                    | OFF   0.1 100 S/m   <b>1 S/m</b>       |
|                                                          |          | Delta SAL          | OFF   <b>0.1</b> 45.0 g/kg             |
|                                                          |          | Delta TDS          | OFF   <b>1</b> 1999 mg/l               |
|                                                          |          | Delta °C / °F      | OFF   0.1 50.0 °C   <b>1.0 °C</b>      |
|                                                          |          |                    | OFF   0.1100 °F   <b>1.0 °F</b>        |
|                                                          | INT      | Intervall          | h:mm:ss                                |
|                                                          |          |                    | 0:00:01 9:59:59   <b>0:02:00</b>       |
|                                                          | DIFF+INT | DIFF               | siehe Loggertyp DIFF                   |
|                                                          |          | INT                | siehe Loggertyp INT                    |
|                                                          | SHOT     | aktuell eingeste   | ellte Messgröße wird gespeichert       |

\*) Messgrößen abhängig vom angeschlossenen Sensor und von der Konfigurierung, siehe Seite 17

| рН  | Оху | Cond |
|-----|-----|------|
| · 1 |     | 1 1  |

### Datenlogger konfigurieren

Voraussetzung: Datenlogger ist angehalten ( A drücken).

| Messung                         |                                           |
|---------------------------------|-------------------------------------------|
| ↓ 13                            | _                                         |
| Messwert wird gehalten          |                                           |
| $\downarrow$ $\checkmark$       |                                           |
| Logger: CONT blinkt             | ]                                         |
| ↓ ▼                             |                                           |
| Logger: START blinkt            |                                           |
| ↓ ▼                             |                                           |
| Logger: DEL blinkt              |                                           |
| ↓ ▼                             |                                           |
| Logger: SET blinkt              |                                           |
| $\downarrow$ $\checkmark$       |                                           |
| Logger: Der aktuelle Loggertyp  | Gewünschten Loggertyp mit ▲▼ wählen:      |
| blinkt                          | DIFF, INT, DIFF+INT oder SHOT.            |
| $\downarrow$ $\checkmark$       |                                           |
| Enterrachand Laggartyn Warta mi | t 🛦 🛡 wählen und joweils mit 🗸 hestätigen |

Entsprechend Loggertyp Werte mit ▲ ▼ wählen und jeweils mit √ bestätigen. Wenn die Konfigurierung abgeschlossen ist, blinkt CONT. Sie können den Datenlogger mit START oder CONT starten (siehe Seite 37).

# Datenlogger

# Cond

57

# Datenlogger mit CONT starten

Voraussetzung: Datenlogger ist konfiguriert. Nach jedem Ausschalten des Gerätes muss der Datenlogger neu gestartet werden (Ausnahme: SHOT).

Messung

↓ 13

Messwert wird gehalten

Logger: CONT blinkt

**↓** √

Adresse des zuletzt gespeicherten Wertes +1 blinkt (Vorschlag für Startadresse) Wenn gewünscht: Startadresse mit **AV** wählen.

↓ √

Der Messwert wird an die gewählte Startadresse gespeichert (Ausnahme: SHOT). "... FREE MEMORY" wird angezeigt.

Symbole "LOGGER" und "aktiver Loggertyp" werden angezeigt.

# Datenlogger mit START starten

Voraussetzung: Datenlogger ist konfiguriert. Es werden alle vorhandenen Einträge gelöscht. Die Speicherung erfolgt ab Startadresse 0001. Nach jedem Ausschalten des Gerätes muss der Datenlogger neu gestartet werden (Ausnahme: SHOT).

Messung

↓ •ī⊒

Messwert wird gehalten

♦

Logger: CONT blinkt

↓

Logger: START blinkt

¥

Alle Einträge werden gelöscht. "5000 FREE MEMORY" wird angezeigt. Symbole "LOGGER" und "aktiver Loggertyp" werden angezeigt. 38

| pH    Oxy   Cond |
|------------------|
|------------------|

# Loggerdaten anzeigen

Mit der Taste 
können Sie sich alle gespeicherten Messwerte auf dem Display anzeigen lassen.

| Messung                                       |                                          |
|-----------------------------------------------|------------------------------------------|
|                                               |                                          |
| •                                             |                                          |
| Display zeigt das Symbol "RCL"                | Mit ▲▼ gewünschte Adresse wählen. Es     |
| und den zuletzt gespeicherten                 | den auch leere Speicherplätze angezeigt. |
| Messwert                                      |                                          |
| <br>□ □ □ □ oder                              |                                          |
| ¥                                             |                                          |
| Zurück zur Messung                            |                                          |
| Messwert<br>↓ ■ oder 🕰<br>Zurück zur Messung. |                                          |

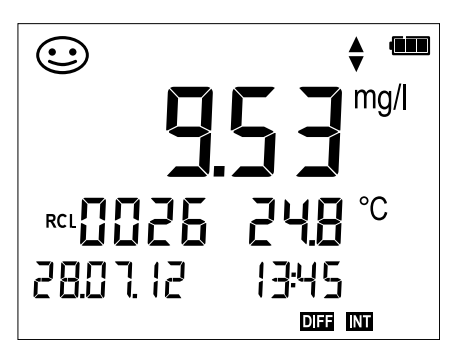

Beispiel: Gespeicherter Messwert 0026

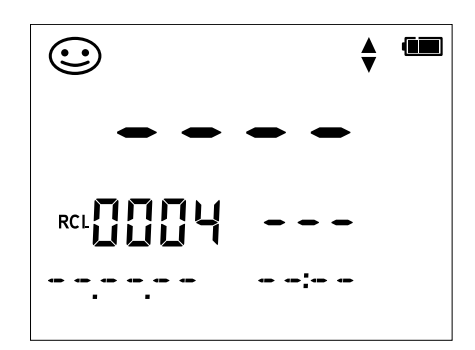

Beispiel: Leerer Speicherplatz 0004

Es wer-

# Datenlogger

| рН Оху | Со |
|--------|----|

### Datenlogger anhalten

Mit der Taste  $\overline{A}$  können Sie den Datenlogger zu jeder Zeit anhalten.

Messung, Logger aktiviert

A

Datenlogger wird angehalten. Symbole "LOGGER" und "aktiver Loggertyp" werden nicht mehr angezeigt. Sie haben weiterhin die Möglichkeit, durch 🗐 einen Messwert zu halten und ihn anschließend an eine beliebige Adresse zu speichern.

# Datenlogger löschen

Über die Auswahl "DEL" werden alle Datensätze gelöscht.

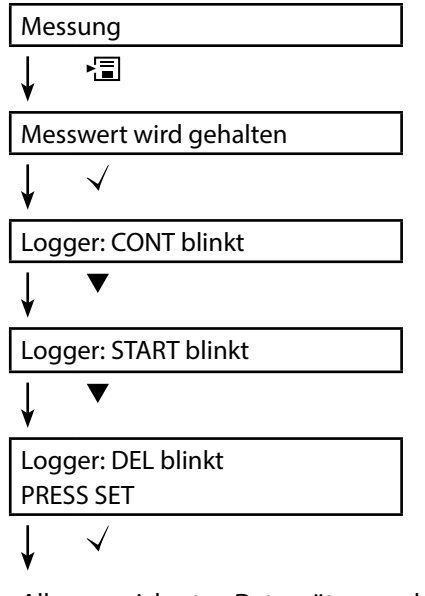

Alle gespeicherten Datensätze werden gelöscht. "0000 DELETED" wird angezeigt.

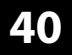

pН

Oxy Cond

 $[ \checkmark ]$ 

Die Taste 🔿 ruft die Uhr auf. Datum und Uhrzeit werden in dem Format angezeigt, wie in der Konfigurierung ausgewählt. Die Uhr wird wie nachfolgend beschrieben gestellt.

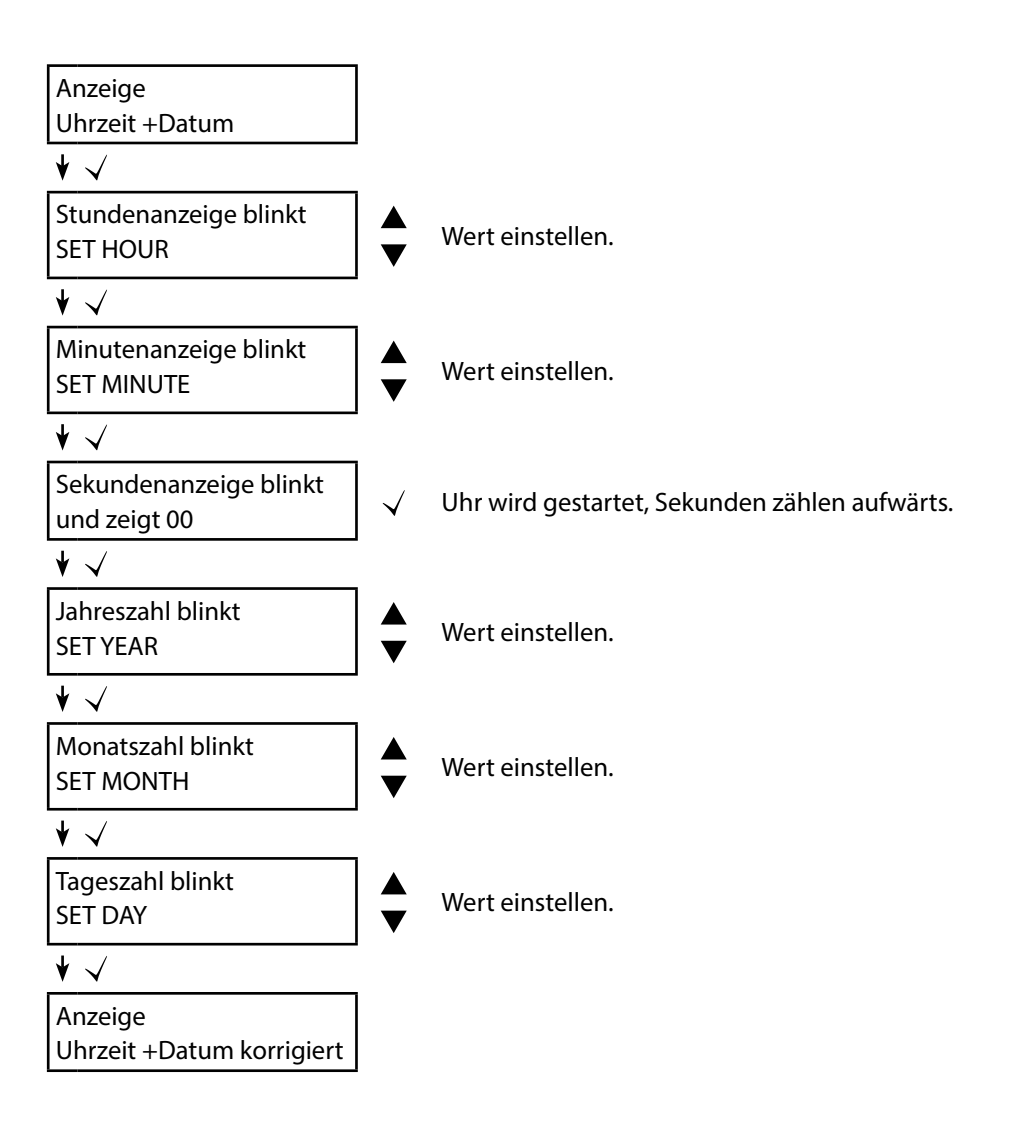

# Fehler- und Gerätemeldungen

41

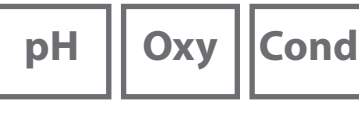

Das Messgerät zeigt Fehlermeldungen mit "ERROR …" auf dem Display an. Hinweise auf den Sensorzustand werden durch das Symbol "Sensoface" (freundlich, neutral, traurig) und ggf. einem zusätzlichen Hinweis ("INFO …") dargestellt.

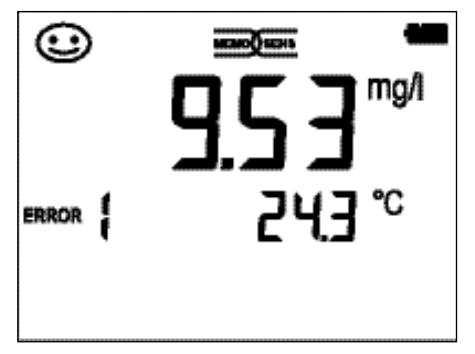

Beispiel Fehlermeldung: ERROR 1 (Messbereich überschritten)

Sensoface (das ist das "Gesicht"-Symbol) gibt Hinweise auf den Sensorzustand (Wartungsbedarf). Die Messeinrichtung ist aber noch in der Lage, die Messgröße zu ermitteln. Nach Abschluss einer Kalibrierung wird zur Bestätigung das entsprechende Sensoface (freundlich, neutral, traurig) zusammen mit den Kalibrierdaten angezeigt. Sensoface ist sonst nur im Messbetrieb sichtbar.

Die wichtigsten Fehlermeldungen und Meldungen "Sensoface" befinden sich auf der Innenseite der Schutzklappe. Diese und alle anderen Fehlermeldungen mit ihren jeweiligen Bedeutungen entnehmen Sie bitte den nachfolgenden Tabellen.

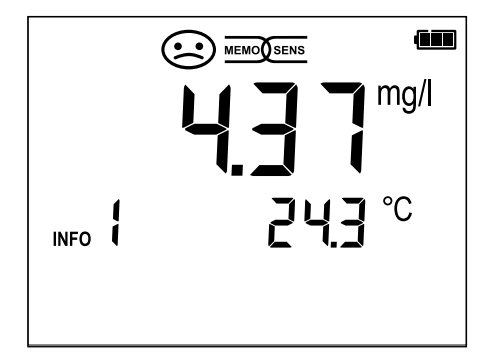

Beispiel Meldung "Sensoface": INFO 1 (Kalibriertimer abgelaufen)

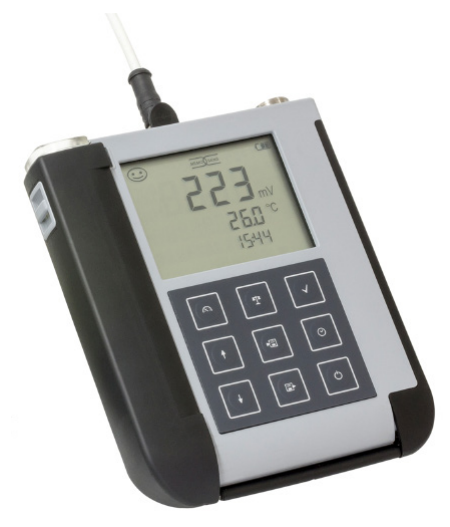

42

pН

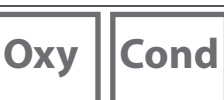

# Meldungen "Sensoface"

Das Symbol "Sensoface" weist Sie wie folgt auf den Sensorzustand hin:

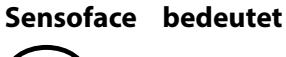

Sensor ist in Ordnung

Sensor demnächst kalibrieren

Sensor kalibrieren oder austauschen

Zusätzlich wird bei den Symbolen "Sensoface neutral" und "Sensoface traurig" "INFO ..." auf dem Display angezeigt, um Ihnen einen Hinweis auf die Ursache der Verschlechterung des Sensors zu geben.

| Sensoface                    | Hinweis | Ursache                            |
|------------------------------|---------|------------------------------------|
|                              | INFO 1  | Kalibriertimer                     |
|                              | INFO 3  | Sensocheck                         |
|                              | INFO 5  | Nullpunkt/Steilheit                |
| $\bigcirc \bigcirc \bigcirc$ | INFO 6  | Einstellzeit                       |
|                              | INFO 7  | Arbeitspunkt (Asymmetriepotenzial) |
|                              | INFO 8  | Leckstrom                          |
|                              | INFO 9  | ORP-Offset                         |
|                              | INFO 10 | Polarisation                       |

# Fehler- und Gerätemeldungen

рН || Оху |

# Fehlermeldungen

Die folgenden Fehlermeldungen werden auf dem Display angezeigt.

| Meldung        | Ursache                                                     | Fehler beheben                                                                                                    |
|----------------|-------------------------------------------------------------|----------------------------------------------------------------------------------------------------|
| <b>b</b> linkt | Batterie leer                                               | Batterien austauschen                                                                                                 |
| ERROR 1        | Messbereich überschritten                                   |                                                                                                    |
| ERROR 2        | Messbereich ORP wurde<br>überschritten                      | Überprüfen Sie, ob die Messbedingun-                                                                                  |
| ERROR 3        | Messbereich Temperatur<br>überschritten                     | gen dem messbereich entsprechen.                                                                                      |
| ERROR 4        | Nullpunkt zu groß/klein                                     | Sensor gründlich spülen und neu kalib-                                                                                |
| ERROR 5        | Steilheit zu groß/klein                                     | rieren. Ansonsten Sensor tauschen.                                                                                    |
| ERROR 6        | Zellkonstante zu groß/klein                                 | Nominelle Zellkonstante eingeben<br>oder Sensor mittels bekannter Lösung<br>kalibrieren.                              |
| ERROR 8        | Kalibrierfehler:<br>Gleicher Puffer                         | Verwenden Sie Puffer mit anderem<br>Nennwert, bevor Sie den nächsten<br>Schritt der Kalibrierung einleiten.           |
| ERROR 9        | Kalibrierfehler:<br>Unbekannter Puffer                      | Stimmt der eingestellte Puffersatz mit dem verwendeten überein?                                                       |
| ERROR 10       | Kalibriermedien vertauscht                                  | Kalibrierung wiederholen.                                                                                             |
| ERROR 11       | Messwert instabil<br>Stabilitätskriterium nicht<br>erreicht | Lassen Sie den Sensor so lange in der<br>Flüssigkeit, bis die Temperatur stabil<br>ist. Ansonsten Sensor tauschen.    |
| ERROR 14       | Uhrzeit und Datum ungültig                                  | Datum und Zeit einstellen.                                                                                            |
| ERROR 18       | Konfiguration ungültig                                      | Neustart, auf Liefereinstellungen zu-<br>rücksetzen, konfigurieren und kalibrie-<br>ren. Ansonsten Gerät einschicken. |
| ERROR 19       | Abgleichdaten defekt                                        | Gerät defekt, einschicken.                                                                                            |
| ERROR 21       | Sensorfehler<br>(Memosens)                                  | Funktionsfähigen Memosens-Sensor<br>anschließen.                                                                      |
| ERROR 22       | Sensorkonflikt                                              | Nur <b>einen</b> Sensor anschließen.                                                                                  |

43

# 44

# Lieferprogramm pH

рΗ

### pH-Sensoren

#### Bezeichnung

#### Sensortyp

(Link zum Produktkonfigurator) Orbisint CPS11D Orbisint CPS12D

**Orbisint CPS12D** Memosens CPS16D Memosens CPS31D Ceraliquid CPS41D Ceraliquid CPS42D Ceragel CPS71D Ceragel CPS72D Memosens CPS76D **Orbipore CPS91D Orbipore CPS92D** Memosens CPS96D Ceramax CPS341D Tophit CPS441D Tophit CPS471D Tophit CPS491D Orbipac CPF81D **Orbipac CPF82D** 

Digitaler pH-Sensor Digitaler Redox-Sensor Kombinierter digitaler pH-/Redox-Sensor Digitaler pH-Sensor Digitaler pH-Sensor Digitaler Redox-Sensor Digitaler pH-Sensor **Digitaler Redox-Sensor** Kombinierter digitaler pH-/Redox-Sensor Digitaler pH-Sensor **Digitaler Redox-Sensor** Kombinierter digitaler pH-/Redox-Sensor Digitaler glasfreier pH-Sensor Digitaler glasfreier pH-Sensor Digitaler glasfreier pH-Sensor Digitaler glasfreier pH-Sensor Digitaler pH-Sensor **Digitaler Redox-Sensor** 

So erreichen Sie den Produktkonfigurator: www.endress.com/<Produktname>

Memosens-Sensoren verfügen über eine **Kabel-Kupplung**, die es gestattet, die Sensoren komfortabel zu tauschen, während das Anschlusskabel am Gerät verbleibt.

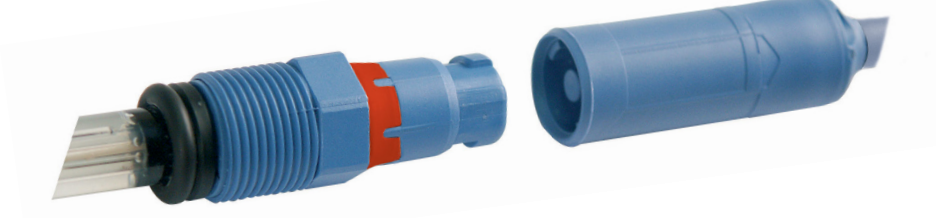

### Pufferlösungen Endress+Hauser (pH)

Gebrauchsfertige Qualitäts-pH-Pufferlösungen

#### Qualitätspuffer von Endress+Hauser - CPY20

Als sekundäre Referenzpufferlösungen werden Lösungen verwendet, die gemäß DIN 19266 vom DAkkS (Deutsche Akkreditierungsstelle)-akkreditierten Endress+Hauser Pufferlabor auf primäres Referenzmaterial der PTB (Physikalisch-Technische Bundesanstalt) und auf Standard-Referenzmaterial von NIST (National Institute of Standards and Technology) zurückgeführt werden.

#### **Puffersets CPY20**

| 5000 ml / 100 ml / 250 ml         |
|-----------------------------------|
| 5000 ml / 100 ml / 250 ml / 18 ml |
| 5000 ml / 100 ml / 250 ml / 18 ml |
| 5000 ml / 100 ml / 250 ml         |
| 5000 ml / 100 ml / 250 ml         |
|                                   |

### Zubehör pH

#### Artikel

1,5 m Sensorkabel ATEX CYK20 BAB1C2 Elektrolytgefäß, CPY7, Vorratsbehälter für KCI-Elektrolyt, 150ml

So erreichen Sie den Produktkonfigurator: www.endress.com

#### Menge

# Cond

# Leitfähigkeitssensoren

BezeichnungSensortyp(Link zum Produktkonfigurator)LeitfähigkeitssensorCondumax CLS15DLeitfähigkeitssensorCondumax CLS21DLeitfähigkeitssensorMemosens CLS82DLeitfähigkeitssensor

Memosens-Sensoren verfügen über eine **Kabel-Kupplung**, die es gestattet, die Sensoren komfortabel zu tauschen, während das Anschlusskabel am Gerät verbleibt.

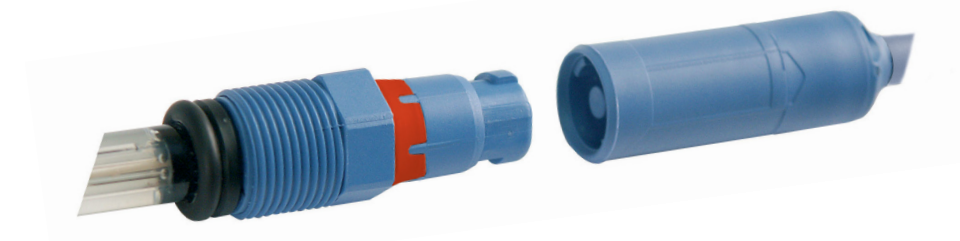

# Lieferprogramm Leitfähigkeit

# Leitfähigkeitskalibrierlösungen CLY11

CLY11-A, 74 μS/cm (Bezugstemperatur 25°C (77 °F)), 500ml (16,9 fl.oz) CLY11-B, 149,6 μS/cm (Bezugstemperatur 25°C (77 °F)), 500ml (16,9 fl.oz) CLY11-C, 1,406 mS/cm (Bezugstemperatur 25°C (77 °F)), 500ml (16,9 fl.oz) CLY11-D, 12,64 mS/cm (Bezugstemperatur 25°C (77 °F)), 500ml (16,9 fl.oz) CLY11-E, 107,00 mS/cm (Bezugstemperatur 25°C (77 °F)), 500ml (16,9 fl.oz)

### Zubehör Leitfähigkeit

**Artikel** (Link zum Produktkonfigurator) 1,5 m Sensorkabel ATEX CYK20 BAB1C2 Kalibrierset Conducal CLY421

- Leitfähigkeitskalibrierset (Koffer) für Reinstwasseranwendungen
- Vollständige, werkskalibrierte Messeinrichtung mit Zertifikat, rückführbar auf SRM von NIST und DKD, zur Vergleichsmessung in Reinstwasser bis max. 20 μS/cm
- Produktkonfigurator auf der Produktseite: www.endress.com/cly421

So erreichen Sie den Produktkonfigurator: www.endress.com Cond

# Оху

# Sauerstoffsensoren

**Bezeichnung** (Link zum Produktkonfigurator)

Digitaler Sauerstoffsensor Oxymax COS22D

# Zubehör Sauerstoff

### Artikel

Wartungskits COS22Z

1,5 m Sensorkabel ATEX CYK20 BAB1C2

So erreichen Sie den Produktkonfigurator: www.endress.com

# **Technische Daten**

pH Oxy Cond

| Anschlüsse         | 1x Buchse M8, 4-polig für Memosens-Laborkabel                                                                     |  |  |
|--------------------|----------------------------------------------------------------------------------------------------|--|--|
|                    | 1x Buchse M12, 8-polig für Memosens-Sensoren                                                                      |  |  |
|                    | 2x Buchse 4 mm für separaten Temperaturfühler                                                                     |  |  |
|                    | IX IVIICTO-USB-B TUR den Betrieb ohne Batterien<br>Bei Nutzung des LISB-Anschlusses Sicherheitshinweise beachten! |  |  |
| Anzoigo            | ICD STN 7 Segmentanzoige mit 2 Zeilen und Symbolen                                                                |  |  |
| Sonsofaco          | CCD STN 7-Segmentanzeige mit 3 zeiten und Symbolen                                                                |  |  |
| Statusanzaigan     | zustanusanzeige (ireunulich, neutral, traurig)                                                                    |  |  |
| Linucico           | iur Balleriezusland, Logger                                                                                       |  |  |
| Tratatur           |                                                                                                    |  |  |
| lastatur           | [Ů], [¹ᠯ*], [ʎ\ 凵], [✓], [▲], [▼], [ʰ☴]), [⊡ʰ], [↺]                                                               |  |  |
| Datenlogger        | mit bis zu 5000 Speicherplätzen                                                                                   |  |  |
| Aufzeichnung       | manuell, intervall- oder ereignisgesteuert                                                                        |  |  |
| Kommunikation      | USB 2.0                                                                                                    |  |  |
| Profil             | HID, treiberlose Installation                                                                                     |  |  |
| Verwendung         | Datenaustausch                                                                                                    |  |  |
| Diagnosefunktionen |                                                                                                    |  |  |
| Sensordaten        | Hersteller, Sensortyp, Seriennummer, Betriebsdauer                                                                |  |  |
| (nur Memosens)     |                                                                                                    |  |  |
| Kalibrierdaten     | Kalibrierdatum; Nullpunkt und Steilheit, bzw. Zellkonstante                                                       |  |  |
| Geräteselbsttest   | automatischer Speichertest (FLASH, EEPROM, RAM)                                                                   |  |  |
| Gerätedaten        | Gerätetyp, Softwareversion, Hardwareversion                                                                       |  |  |
| Datenerhaltung     | Parameter, Kalibrierdaten > 10 Jahre                                                                              |  |  |
| EMV                | DIN EN 61326-1 (Allgemeine Anforderungen)                                                                         |  |  |
| Störaussendung     | Klasse B (Wohnbereich)                                                                                            |  |  |
| Störfestigkeit     | Industriebereich                                                                                                  |  |  |
|                    | DIN EN 61326-2-3                                                                                                  |  |  |
|                    | (Besondere Anforderungen für Messumformer)                                                                        |  |  |
| Explosionsschutz   | CYM291                                                                                                    |  |  |
|                    | Global IECEx Ex ia IIC T4/T3 Ga                                                                                   |  |  |
|                    | Europa ATEX II 1G Ex ia IIC T4/T3 Ga                                                                              |  |  |
|                    |                                                                                                    |  |  |

| 50                                    |             | Tech                                                                                               | nische Daten                                                                       |  |
|---------------------------------------|-------------|----------------------------------------------------------------------------------------------------|------------------------------------------------------------------------------------|--|
| рН                                    | Оху         | Cond                                                                                               |                                                                                    |  |
| RoHS-Konform                          | nität       | nach Richtlinie 2011/65/EU                                                                         |                                                                                    |  |
| Hilfsenergie<br>Betriebszeit          |             | Batterien 4 x AA<br>Typen siehe Control Drawing No. 209.00<br>ca. 500 h (Alkaline)                 | 99-150                                                                             |  |
| Nennbetriebs                          | bedinaunaen |                                                                                                    |                                                                                    |  |
| Umgebungste                           | mperatur    | -10 °C $\leq$ Ta $\leq$ +40 °C (+14 +104 °F) T4<br>-10 °C $\leq$ Ta $\leq$ +50 °C (+14 +122 °F) T3 | Duracell MN1500<br>Energizer E91,<br>Power One 4106<br>und Panasonic Pro Power LR6 |  |
| Transport-/Lagertemperatur            |             | -25 +70 °C (-13 +158 °F)                                                                           |                                                                                    |  |
| <b>Relative Feuch</b>                 | te          | 0 95 %, kurzzeitige Betauung zulässig                                                              | 9                                                                                  |  |
| Gehäuse                               |             |                                                                                                    |                                                                                    |  |
| Material PA12 GF30 (silbergrau RAL 70 |             | PA12 GF30 (silbergrau RAL 7001) + TPE                                                              | (schwarz)                                                                          |  |
| Schutzart                             |             | IP 66/67 mit Druckausgleich                                                                        |                                                                                    |  |
| Abmessungen                           |             | ca. (132 x 156 x 30) mm                                                                            |                                                                                    |  |
| Gewicht                               |             | ca. 500 g                                                                                          |                                                                                    |  |

| Eingang Memosens pH<br>(auch ISFET) | Buchse M8, 4-polig für Memosens-Laborkabel oder<br>Buchse M12, 8-polig für Memosens-Sensoren |                                                                  |  |
|-------------------------------------|----------------------------------------------------------------------------------------------|------------------------------------------------------------------|--|
| Anzeigebereiche 1)                  | рН                                                                                           | -2,00 +16,00                                                     |  |
|                                     | mV                                                                                           | -1999 +1999 mV                                                   |  |
|                                     | Temperatur                                                                                   | -50 +250 °C (-58 +482 °F)                                        |  |
| Eingang Memosens<br>Redox           | Buchse M8, 4-polig für Memosens-Laborkabel oder<br>Buchse M12, 8-polig für Memosens-Sensoren |                                                                  |  |
| Anzeigebereiche 1)                  | mV                                                                                           | -1999 +1999 mV                                                   |  |
|                                     | Temperatur                                                                                   | -50 +250 °C (-58 +482 °F)                                        |  |
| Sensoranpassung *)                  | Redox-Kalibrierung (Nullpunktverschiebung)                                                   |                                                                  |  |
| zul. Kalibrierbereich               | ∆mV (Offset)                                                                                 | -700 +700 mV                                                     |  |
| Sensoranpassung *)                  | pH-Kalibrierung                                                                              |                                                                  |  |
| Betriebsarten *)                    | PROG.BUFFERS                                                                                 | Kalibrierung mit automatischer Pufferfindung                     |  |
|                                     | MANUAL                                                                                       | manuelle Kalibrierung mit Eingabe individuel-<br>ler Pufferwerte |  |
|                                     | DATA INPUT                                                                                   | Dateneingabe von Nullpunkt und Steilheit                         |  |
|                                     | -01- Endress+Hauser                                                                          | 2,00/4,01/6,98/9,95/11,87                                        |  |
| Programmed buffers-                 | -02- Mettler-Toledo                                                                          | 2,00/4,01/7,00/9,21                                              |  |
| Puffersätze *)                      | -03- Knick CaliMat                                                                           | 2,00/4,00/7,00/9,00/12,00                                        |  |
|                                     | -04- Ciba (94)                                                                               | 2,06/4,00/7,00/10,00                                             |  |
|                                     | -05- NIST Technisch                                                                          | 1,68/4,00/7,00/10,01/12,46                                       |  |
|                                     | -06- NIST Standard                                                                           | 1,679/4,006/6,865/9,180                                          |  |
|                                     | -07- HACH                                                                                    | 4,01/7,00/10,01/12,00                                            |  |
|                                     | -08- WTW techn. Puffer                                                                       | 2,00/4,01/7,00/10,00                                             |  |
|                                     | -09- Hamilton                                                                                | 2,00/4,01/7,00/10,01/12,00                                       |  |
|                                     | -10- Reagecon                                                                                | 2,00/4,00/7,00/9,00/12,00                                        |  |
|                                     | -11- DIN 19267                                                                               | 1,09/4,65/6,79/9,23/12,75                                        |  |
| zul. Kalibrierbereich               | Nullpunkt                                                                                    | 6 8 pH                                                           |  |
|                                     | Bei ISFET:                                                                                   | -750 +750 mV                                                     |  |
|                                     | Arbeitspunkt                                                                                 |                                                                  |  |
|                                     | (Asymmetrie)                                                                                 |                                                                  |  |
|                                     | Steilheit                                                                                    | ca. 74 104 %                                                     |  |
|                                     | (evtl. einschränkende Hir                                                                    | nweise durch Sensoface)                                          |  |
| Kalibriertimer *)                   | Vorgabeintervall 1 99 Tage, abschaltbar                                                      |                                                                  |  |
| Sensoface                           | liefert Hinweise über den Zustand des Sensors                                                |                                                                  |  |
| Auswertung von                      | Nullpunkt/Steilheit, Einstellzeit, Kalibrierintervall                                        |                                                                  |  |

\*) parametrierbar

1) Messbereiche abhängig vom Memosens-Sensor

52

Cond

| Eingang Leitfähigkeit             | Buchse M8, 4-polig für Memosens-Laborkabel                                                                                                    |                                                                                                    |  |
|-----------------------------------|----------------------------------------------------------------------------------------------------|----------------------------------------------------------------------------------------------------|--|
| Messbereiche                      | CLS15D                                                                                                    | $k = 0.01 : 0.20 \ \mu\text{S/cm}$                                                                                               |  |
|                                   |                                                                                                    | $k = 0.1 \cdot 0.04 \mu S/cm = 500 \mu S/cm$                                                                                     |  |
|                                   | CLSTOD                                                                                                    | $k = 0, 1 \cdot 0, 04 \mu 3/cm = 300 \mu 3/cm$                                                                                   |  |
|                                   | CLS21D                                                                                                    | $k = 1 : 10,0 \ \mu\text{S/cm} - 20,0 \ \text{mS/cm}$                                                                            |  |
|                                   | CLS82D                                                                                                    | k = 1 μS/cm - 500 mS/cm                                                                                                    |  |
| Zulässige Zellkonstante           | sige Zellkonstante 0,005 200,0 cm <sup>-1</sup> (einstellbar)                                                                                                    |                                                                                                    |  |
| Messzyklus                        | ca. 1s                                                                                                    |                                                                                                    |  |
| Temperaturkompensation            | linear 0 20 %/K, voreingestellt 2,1%/K, Bezugstemperatur einstellbar<br>nLF: 0 120 ℃<br>NaCl<br>HCl (Reinstwasser mit Spuren)<br>NH3 (Reinstwasser mit Spuren)<br>NaOH (Reinstwasser mit Spuren) |                                                                                                    |  |
| Anzeigeauflösung<br>(autoranging) | Leitfähigkeit                                                                                                    | 0,001 μS/cm (c < 0,05 cm <sup>-1</sup> )<br>0,01 μS/cm (c = 0,05 0,2 cm <sup>-1</sup> )<br>0,1 μS/cm (c > 0,2 cm <sup>-1</sup> ) |  |
|                                   | spez. Widerstand                                                                                                    | 00,00 99,99 MΩ cm                                                                                                    |  |
|                                   | Salinität                                                                                                    | 0,0 45,0 g/kg (0 30 °C)                                                                                                    |  |
|                                   | TDS                                                                                                    | 0 1999 mg/l (10 40 °C)                                                                                                    |  |
| Sensoranpassung                   | Zellkonstante                                                                                                    | Eingabe der Zellkonstante mit gleichzeitiger<br>Anzeige des Leitfähigkeitswertes und der<br>Temperatur                           |  |
|                                   | Eingabe Lösung                                                                                                    | Eingabe der Leitfähigkeit der Kalibrierlösung<br>mit gleichzeitiger Anzeige der Zellkonstante<br>und der Temperatur              |  |
|                                   | Auto                                                                                                    | Automatische Ermittlung der Zellkonstante mit Kalibrierlösung                                                                    |  |
| Betriebsmessabweichung 1,2,3)     | $<$ 0,5 % v. M + 0,4 $\mu S$ * c $^{\scriptscriptstyle 4)}$                                                                                                    |                                                                                                    |  |

1) gemäß DIN EN 60746-1, bei Nennbetriebsbedingungen 2) ± 1 Digit3) zuzüglich Sensorfehler

4) c =Zellkonstante

# **Technische Daten**

| Eingang Memosens,<br>Sauerstoff      | Buchse M8, 4-polig für Memosens-Laborkabel oder<br>Buchse M12, 8-polig für Memosens-Sensoren |                     |  |
|--------------------------------------|----------------------------------------------------------------------------------------------|---------------------|--|
| Anzeigebereiche 1)                   | Sättigung                                                                                    | 0,000200,0 %        |  |
|                                      | Konzentration                                                                                | 000 μg/l 20,00 mg/l |  |
| Messbereich Temperatur <sup>1)</sup> | -20 +150 °C                                                                                  |                     |  |
| Sensoranpassung                      | Automatische Kalibrierung an Luft (100 % r.H.)<br>Nullpunktkalibrierung                      |                     |  |

1) Messbereiche abhängig vom Memosens-Sensor

# 54

0000 DELETED (Anzeige "Löschen der Datensätze") 39

### A

AIR CAL (Kalibrierung Oxy) 27 Aktuellen Messwert speichern 33 Altitude (Konfiguration Oxy) 19 Anschließen des Sensors 15 Anschlüsse 15 Anschlusskabel Memosens 15 Anzeige 11 Anzeige Datenlogger im Display 32 Anzeige Logger 35 Anzeige Speicherdaten 38 Anzeige Uhrzeit und Datum 40 Aufhängen des Gerätes 10 Aufstellen des Gerätes 10 Automatische Kalibrierung Cond 25 Automatische Kalibrierung pH (Programmed buffers) 20

### B

Batteriefach 13 Batteriekapazität 14 Batterie-Ladezustandsanzeige 14 Batterien 14 Batterien, einsetzen 13 Batterien für den Einsatz in explosionsgefährdeten Bereichen 14 Batteriesymbol 14 Bedienstruktur Datenlogger 35 Betriebsarten des Datenloggers 33

### С

CD-ROM 7 Cond, Kalibrierung 24 Cond, Konfigurierung 18 CONT, Datenlogger starten 37

### D

DATA INPUT (Kalibrierung Oxy) 29 DATA INPUT (Kalibrierung pH) 21 Daten des Gerätes 49

# Index

Datenlogger 32 Datenlogger anhalten 39 Datenlogger konfigurieren 36 Datenlogger löschen 39 Datenloggermenü 35 Datenlogger mit CONT starten 37 Datenlogger mit START starten 37 Datenlogger, Symbole 32 Datum 40 Default (Konfiguration) 17 Delta-Bereich (Datenlogger) 34 Differenz+Intervall (Betriebsart Datenlogger) 34 Differenz (Betriebsart Datenlogger) 34 Digitale Sensoren, Leitfähigkeit 46 Digitale Sensoren, pH 44 Digitale Sensoren, Sauerstoff 48 Display 11 Displaysymbole 16 Dokumentation 7 Dreiecksymbole 12 Duracell MN1500, Batterie 14

#### Е

Echtzeituhr 40 Einführung 8 Einschalten des Gerätes 16 Einsetzen der Batterien 13 Einstellen Datenlogger 36 Einstellungen Konfigurierung Leitfähigkeit 18 Einstellungen Konfigurierung Oxy 19 Einstellungen Konfigurierung pH 17 Energizer E91, Batterie 14 Entsorgung 3 ERROR (Fehlermeldungen) 43 EU-Konformitätserklärungen 7 Explosionsgefährdeter Bereich, Batterien 14 Explosionsgefährdeter Bereich, Sensoren 15

# 56

### F

Fehlermeldungen 41 Fehlermeldungen, Übersicht 43 FREE CAL, Freie Auswahl des Kalibrierverfahrens (Cond) 26 FREE CAL, Freie Auswahl des Kalibrierverfahrens (Oxy) 30 FREE CAL, Freie Auswahl des Kalibrierverfahrens (pH) 23

### G

Gerät einschalten 16 Gerätekonfigurierung Leitfähigkeit 18 Gerätekonfigurierung Oxy 19 Gerätekonfigurierung pH 17 Gerätemeldungen 41

### Н

Haken 10 Halten des Datenloggers 39 Halten des Messwertes 33

#### I

Inbetriebnahme 13 INFO-Meldungen, Hinweise 42 Intervall (Betriebsart Datenlogger) 33

### Κ

Kalibrierset Conducal CLY421 47 Kalibrierung Cond, CELL CONST. 24 Kalibrierung Cond, FREE CAL 26 Kalibrierung Cond, Leitfähigkeit 24 Kalibrierung Cond, mit Kalibrierlösung 25 Kalibrierung Oxy, AIR CAL 27 Kalibrierung Oxy, DATA INPUT 29 Kalibrierung Oxy, FREE CAL 30 Kalibrierung OX, ZERO CAL 28 Kalibrierung pH, DATA INPUT 21 Kalibrierung pH, FREE CAL 23 Kalibrierung pH, FREE CAL 23 Kalibrierung pH, PROG. BUFFERS 20 Kapazität der Batterien 14 Komfortfunktionen 9

# Index

Konfigurieren Datenlogger 36 Konfigurierung Leitfähigkeit 18 Konfigurierung Oxy 19 Konfigurierung pH 17 Kontinuierliches Speichern von Messwerten 33

Kurzbedienungsanleitungen 7

#### L

Leitfähigkeit, Konfigurierung 18 Leitfähigkeitskalibrierlösungen CLY11 47 Leitfähigkeitssensoren 46 Lieferprogramm 44 Lieferumfang 6 Logger 32 Loggerdaten anzeigen 38 Loggertyp (Betriebsarten des Datenloggers) 33 Löschen des Datenloggers 39

#### Μ

Manuelle Kalibrierung (Cond) 24 Manuelle Kalibrierung (pH) 22 Meldungen 41 Meldungen "Sensoface" 42 Memosens-Anschlusskabel 15 Memosens, Beschreibung 9 Menü Datenlogger 35 Menüstruktur Datenlogger 35 Menüstruktur der Konfigurierung Leitfähigkeit 18 Menüstruktur der Konfigurierung Oxy 19 Menüstruktur der Konfigurierung pH 17 Messen 31 Messwertanzeige umschalten 31 Messwertspeicher 32 Messwert speichern (aktuellen) 33 Micro-USB-Buchse 15 Mignon-Batterien 13 Minutenanzeige 40

# 58

### 0

Oxy, Kalibrierung 27 Oxy, Konfigurierung 19

#### Ρ

Panasonic Pro Power LR6, Batterie 14 Parametereinstellungen (Konfigurierung Cond) 18 Parametereinstellungen (Konfigurierung Oxy) 19 Parametereinstellungen (Konfigurierung pH) 17 Parametrieren Datenlogger 36 Pfeiltasten 12 pH, Kalibrierung 20 pH, Konfigurierung 17 pH-Pufferlösungen 45 pH-Sensoren 44 Piktogramme 16 Power One 4106, Batterie 14 Programmed buffers, Beschreibung 9 Programmed buffers (Kalibrierung pH) 20 Puffersatz auswählen 17 Puffersätze 45 Puffersets CPY20 45

#### R

Redox-Sensoren 44 Rücksendung im Garantiefall 3 Rücksetzen auf Liefereinstellungen (Default) 17

#### S

Salzkorrektur (Salt Correct) 19 Sauerstofffreies Medium 28 Sauerstoffsensoren 48 Schnittstellen 15 Schutzklappe 10 Sekundenanzeige 40 Sensoface, Beschreibung 9 Sensoface-Meldungen 42 Sensor anschließen 15 Sensoren Cond, Lieferprogramm 46

# Index

Sensoren Oxy, Lieferprogramm 48 Sensoren pH, Lieferprogramm 44 Sensor ohne Temperaturfühler 31 Setup (Konfigurierung Leitfähigkeit) 18 Setup (Konfigurierung Oxy) 19 Setup (Konfigurierung pH) 17 SHOT (Betriebsart Datenlogger) 33 Sicherheitshinweise 7 Smiley 42 Speicherdaten anzeigen 38 Speicher für Messwerte 32 Spezifikationen 49 Startadresse (Datenlogger) 33 START, Datenlogger starten 37 Stickstoff 5.0 28 Stoppen des Datenloggers 39 Stundenanzeige 40 Symbole für den Datenlogger 32 Symbole im Display 16

### Т

T3, Temperaturklasse 14 T4, Temperaturklasse 14 Tabelle Fehlermeldungen 43 Tabellenübersicht Konfigurierung Leitfähigkeit 18 Tabellenübersicht Konfigurierung Oxy 19 Tabellenübersicht Konfigurierung pH 17 Tastatur 12 Technische Daten 49 Temperaturfühler 15 Temperaturklasse 14 Temperatur manuell einstellen 31 Typschild 10

#### U

Übersicht Fehlermeldungen 43 Übersicht Konfigurierung Leitfähigkeit 18 Übersicht Konfigurierung Oxy 19

# 60

Übersicht Konfigurierung pH 17 Uhr 40 Umschalten der Messwertanzeige 31 Urheberrechtlich geschützte Begriffe 3

#### W

Warenzeichen 3 Werksprüfzeugnis 7

### Ζ

Zellkonstante (Kalibrierung Cond) 24 ZERO CAL (Kalibrierung Oxy) 28 Zertifikate 7 Zubehör Leitfähigkeit (Cond) 47 Zubehör pH 45 Zubehör Sauerstoff (Oxy) 48 Zyklisches Speichern von Messwerten 33

www.addresses.endress.com

Endress+Hauser Conducta GmbH+Co. KG Dieselstraße 24 70839 Gerlingen - Germany Phone: +49 7156 209 790 Fax: +49 7156 28 158 CE

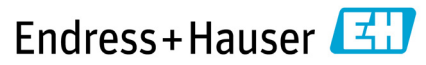

People for Process Automation

# 098614

TA-209.4MU-EHDE03 2 71524833

20210428

Firmwareversion: 01.04.xx